# Collaboration Érintőképernyő

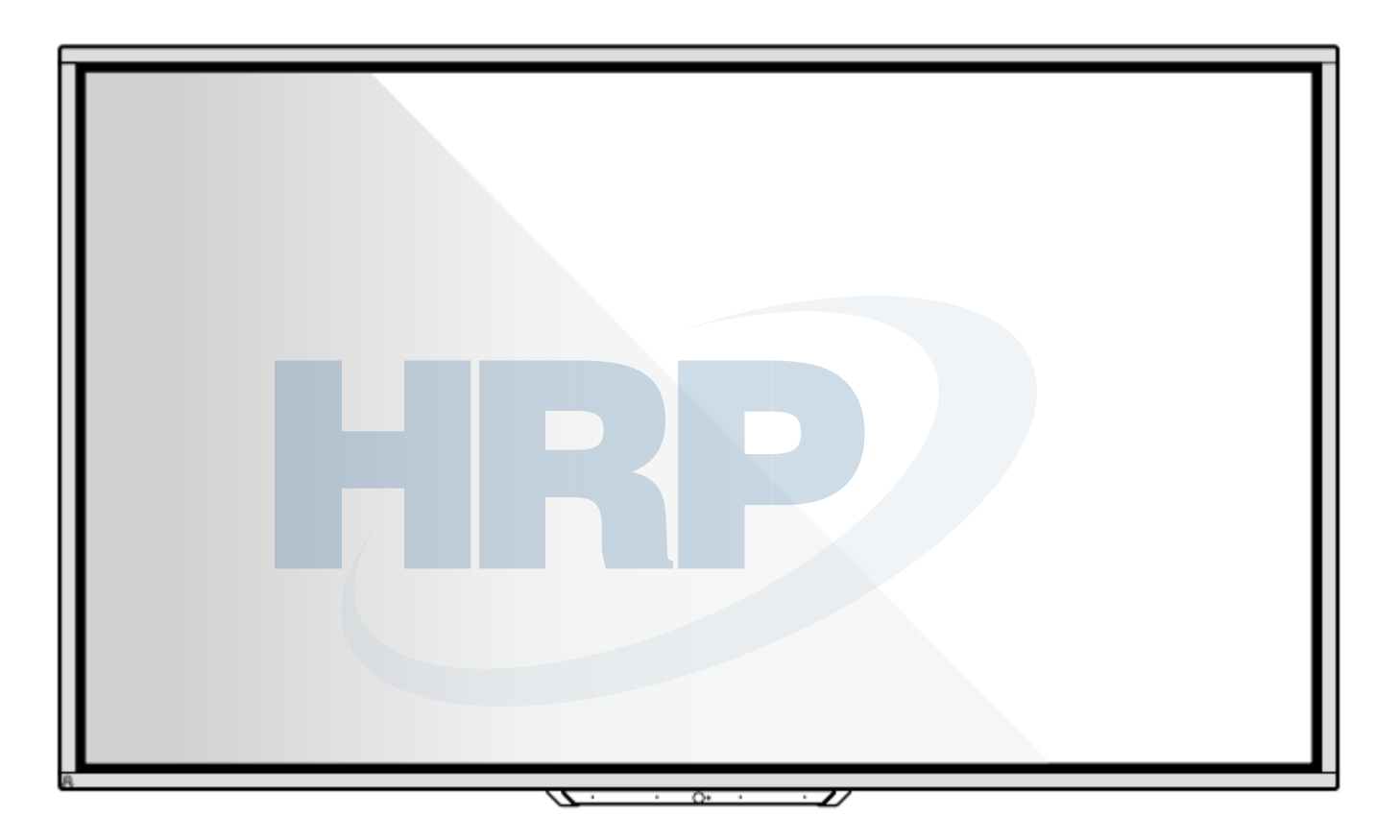

## HO Széria

Útmutató az első lépésekhez

V1.0

# Köszönjük, hogy a Newline Collaboration érintőképernyőt választotta.

Az áthúzott kerekes szemétgyűjtő szimbólum azt jelenti, hogy ezt a terméket nem szabad a háztartási hulladékgyűjtőbe dobni. Ehelyett az elektromos és elektronikai eszközök újrahasznosítása érdekében a feleslegessé vált eszközt vigye el az erre kijelölt gyűjtőhelyre.

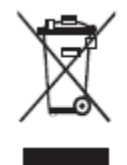

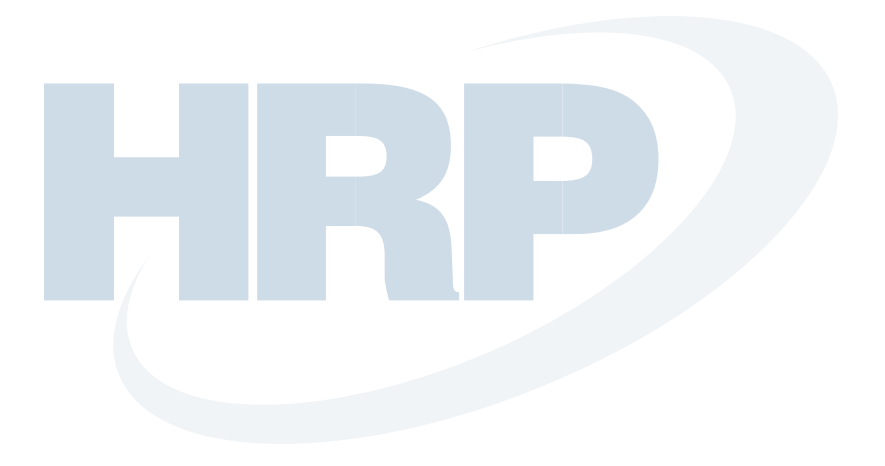

#### Jelmagyarázat

Ebben a dokumentumban szimbólumok jelzik a különös figyelmet igénylő műveleteket. A szimbólumok jelentése:

|            | Olyan veszélyt jelöl, amely sérülést vagy halált okozhat, ha nem kerüljük el.                                                                                                    |  |  |  |
|------------|----------------------------------------------------------------------------------------------------|--|--|--|
|            | Potenciálisan veszélyes helyzetet jelöl, amely - ha nem kerüljük el - a<br>készülék sérüléséhez, adatvesztéshez, teljesítménycsökkenéshez vagy<br>váratlan következményekhez vezethet. |  |  |  |
| MEGJEGYZÉS | A fő szövegben leírt működtetéshez nyújt kiegészítő információkat.                                                                                                    |  |  |  |
|            |                                                                                                    |  |  |  |

#### Biztonsági utasítások

Kérjük, hogy biztonsága érdekében a termék használata előtt olvassa el az alábbi utasításokat. A nem megfelelő használat súlyos sérülésekhez vagy anyagi károkhoz vezethet. Ne próbálja meg egyedül megjavítani a terméket.

| FIGYELMEZTETÉS |                                                                                                    |  |  |  |  |  |  |
|----------------|----------------------------------------------------------------------------------------------------|--|--|--|--|--|--|
|                | Súlyos hiba esetén azonnal húzza ki a terméket az áramforrásból.<br>Súlyos hibák lehetnek az alábbiak:                                                      |  |  |  |  |  |  |
|                | Füst, szokatlan szag vagy abnormális hang jön a termékből.                                                                                                  |  |  |  |  |  |  |
|                | <ul> <li>Nincs kép vagy hang, illetve képhiba jelenik meg.</li> </ul>                                                                                       |  |  |  |  |  |  |
|                | Ha a fentiek bármelyike előfordul, ne használja tovább a terméket. Azonnal húzza ki a<br>tápcsatlakozót, és forduljon szakemberhez.                         |  |  |  |  |  |  |
| $\langle$      | Ne öntsön a termékbe folyadékot, ne tegyen bele fémet vagy gyúlékony anyagot.                                                                               |  |  |  |  |  |  |
| $\bigcirc$     | • Ha a termékbe folyadék vagy fémdarabok kerülnek, kapcsolja ki, és húzza ki a tápkábelt, majd forduljon szakemberhez.                                      |  |  |  |  |  |  |
|                | • Figyeljen, ha gyermekek vannak a termék közelében.                                                                                                    |  |  |  |  |  |  |
|                | A terméket stabil felületen helyezze el.                                                                                                    |  |  |  |  |  |  |
|                | Nem stabil felületnek minősül többek között a ferde felület, instabil állvány, asztal vagy emelvény, amely a termék felborulásához és sérüléséhez vezethet. |  |  |  |  |  |  |
|                | Ne nyissa fel a fedelet, és ne cserélje ki a terméket egyedül.                                                                                              |  |  |  |  |  |  |
|                | A termék nagyfeszültségű alkatrészeket tartalmaz. A fedél felnyitása nagyfeszültséget, áramütést vagy más veszélyes helyzetet okozhat.                      |  |  |  |  |  |  |
|                | Ha vizsgálat, igazítás vagy karbantartás szükséges, kérjen segítséget a helyi<br>forgalmazótól.                                                             |  |  |  |  |  |  |
|                | A meghatározott feszültségű tápegységet használja.                                                                                                    |  |  |  |  |  |  |
|                | • A termék sérülésének elkerülése érdekében kizárólag a gyári kábelt használja.                                                                             |  |  |  |  |  |  |
| •              | <ul> <li>Hárompólusú csatlakozóaljzatot használjon, és győződjön meg annak megfelelő<br/>földeléséről.</li> </ul>                                           |  |  |  |  |  |  |
|                | <ul> <li>Ha hosszabb ideig nem használja a terméket, húzza ki a csatlakozót a csatlakozóaljzatból.</li> </ul>                                               |  |  |  |  |  |  |

| FIGYELMEZTETÉS                                                              |                                                                                                    |  |  |  |
|-----------------------------------------------------------------------------|----------------------------------------------------------------------------------------------------|--|--|--|
| Rendszeresen tisztítsa meg a tápcsatlakozót a portól és fémszennyeződéstől. |                                                                                                    |  |  |  |
|                                                                             | • Ha tisztítás közben a termék be van kapcsolva, az tüzet vagy áramütést okozhat.                                                                                                    |  |  |  |
|                                                                             | • Húzza ki a csatlakozót, mielőtt száraz ruhával megtisztítja azt.                                                                                                    |  |  |  |
|                                                                             | Ne helyezzen tárgyakat a termék tetejére.                                                                                                    |  |  |  |
|                                                                             | • Ne tegyen tárgyakat, például folyadéktartókat (vázát, virágcserepet, kozmetikumokat vagy folyékony gyógyszert) a termék tetejére.                                                                                                    |  |  |  |
|                                                                             | • Ha a terméket víz vagy folyadék éri, az rövidzárlatot okozhat, ami tűz keletkezéséhez vagy áramütéshez vezethet.                                                                                                    |  |  |  |
|                                                                             | • Ne álljon rá, és ne akasszon tárgyakat a termékre.                                                                                                    |  |  |  |
|                                                                             | Ne telepítse a terméket nem megfelelő helyre.                                                                                                    |  |  |  |
|                                                                             | • Ne telepítse a terméket párás helyen, például a fürdőben, mosdóban, ablakok közelében vagy kültéren, ahol esőnek, hónak vagy szélsőséges időjárásnak van kitéve. Ne telepítse azt forró pára közelébe. Ezek a körülmények extrém esetben a termék meghibásodásához vagy áramütéshez vezethetnek. |  |  |  |
|                                                                             | • Ne tegye a terméket tűzforrás, például égő gyertya közelébe.                                                                                                    |  |  |  |
| $\wedge$                                                                    | Vihar esetén húzza ki a tápegységet.                                                                                                    |  |  |  |
| <u>14</u>                                                                   | • Az áramütés elkerülése érdekében viharos időjárás esetén ne nyúljon a termékhez.                                                                                                    |  |  |  |
|                                                                             | A nagyfeszültségű alkatrészeket gyermekek számára nem elérhető helyre tegye vagy telepítse.                                                                                                    |  |  |  |
|                                                                             | Ne érjen vizes kézzel a tápkábelhez.                                                                                                    |  |  |  |

| FIGYELEM                                                |                                                                                                    |  |  |
|---------------------------------------------------------|----------------------------------------------------------------------------------------------------|--|--|
| Ne telepítse a terméket magas hőmérsékletű környezetbe. |                                                                                                    |  |  |
|                                                         | • Ne telepítse a terméket hőforrás, például radiátor, hőtároló, kályha vagy más fűtőtest közelébe.                                                |  |  |
|                                                         | • Ne tegye ki a terméket közvetlen napfénynek, mert az felmelegedéshez és a termék meghibásodásához vezethet.                                     |  |  |
| A termék szállítása                                     |                                                                                                    |  |  |
| U                                                       | Szállításhoz vagy karbantartáshoz csomagolja be a terméket a gyári dobozba és védőcsomagolásba.                                                   |  |  |
|                                                         | • Szállítás során a terméket tartsa függőelegesen. A képernyő vagy az egyéb alkatrészek könnyen eltörnek, ha a terméket nem megfelelően mozgatja. |  |  |
|                                                         | • Mielőtt elmozdítja a terméket, húzzon ki minden külső csatlakozót, és különítse el a dőlést                                                     |  |  |

|    | megakadályozó elemeket. Óvatosan mozgassa a terméket, hogy elkerülje az ütést vagy a rázkódást, különös tekintettel a képernyőre, amely sérülést okozhat, ha eltörik. |  |  |  |  |  |
|----|----------------------------------------------------------------------------------------------------|--|--|--|--|--|
| Δ  | Ne takarja le vagy akadályozza a termék ventilátorait. Bármely túlmelegedett alkatrész tűz                                                                            |  |  |  |  |  |
|    | keletkezéséhez, vagy a termék sérüléséhez vezethet, és megrövidítheti annak élettartamát.                                                                             |  |  |  |  |  |
|    | • Ne tegye le a terméket úgy, hogy a szellőzési felületet eltakarja.                                                                                                  |  |  |  |  |  |
|    | • Ne telepítse a terméket szőnyegen vagy textílián.                                                                                                    |  |  |  |  |  |
|    | • Ne takarja le a terméket textíliával, például asztalterítővel.                                                                                                    |  |  |  |  |  |
|    | A terméket tartsa távol, ha rádióberendezést használ.                                                                                                    |  |  |  |  |  |
| () |                                                                                                    |  |  |  |  |  |
|    | A termek megreter a nemzetkozi Elvir szaovanyoknak, igy gatolja a radio interferenciat.                                                                               |  |  |  |  |  |
|    | az alábbi megoldásokat                                                                                                    |  |  |  |  |  |
|    | az alabol megoldasokal.                                                                                                    |  |  |  |  |  |
|    | • Igazítson a rádióantenna irányán, hogy elkerülje a termékből származó interferenciát.                                                                               |  |  |  |  |  |
|    | • Tartsa tavol a radioberendezest a termektol.                                                                                                    |  |  |  |  |  |
|    | Ha a képernyő üvege eltört vagy leesett.                                                                                                    |  |  |  |  |  |
|    | • A biztonság érdekében minden személy tartson 3 méter (10 láb) távolságot a képernyőtől.                                                                             |  |  |  |  |  |
|    | • Ne telepítse vagy bontsa le az eszközt, ha a képernyő üvege eltört vagy leesett.                                                                                    |  |  |  |  |  |
|    | Ne rongálja meg a tápkábelt.                                                                                                    |  |  |  |  |  |
|    | • Ne rongálja meg, cserélje ki, csavarja, hajlítsa vagy rángassa a tápkábelt.                                                                                         |  |  |  |  |  |
|    | <ul> <li>Ne tegyen a tápkábelre súlyt (például a terméket).</li> </ul>                                                                                                |  |  |  |  |  |
|    | • Ne rángassa a kábelt, mikor kihúzza. Ha a tápkábel megsérül, a javításért vagy cseréért lépjen kapcsolatba a helyi forgalmazóval.                                   |  |  |  |  |  |
|    | <ul> <li>A tartozékdobozban található tápkábelt ehhez a termékhez gyártották. Ne használja más<br/>termékekkel.</li> </ul>                                            |  |  |  |  |  |
|    | Az akkumulátor helyes használata.                                                                                                    |  |  |  |  |  |
|    |                                                                                                    |  |  |  |  |  |
|    | <ul> <li>Az akkumulator nem meglelelő nasznalata elektrokemiai korrozionoz, elektromos<br/>szivárgáshoz és akár tűz keletkezéséhez vezethet.</li> </ul>               |  |  |  |  |  |
|    | • Javasoljuk, hogy a megjelölt akkumulátortípust használja, és az akkumulátort a megfelelő elektródák segítségével kösse be (pozitív és negatív).                     |  |  |  |  |  |
|    | Ne használjon új akkumulátort régivel együtt.                                                                                                    |  |  |  |  |  |
|    | • Vegye ki az akkumulátorokat, ha a távirányítót hosszabb ideig nem használja.                                                                                        |  |  |  |  |  |
|    | Ne tegye ki az akkumulátorokat forró környezetnek, például napfénynek vagy tűz közelébe.                                                                              |  |  |  |  |  |
|    | • A használt akkumulátorokat a helyi szabályozásoknak megfelelően semmisítse meg.                                                                                     |  |  |  |  |  |
|    | Használatra vonatkozó javaslatok:                                                                                                    |  |  |  |  |  |
|    | • A terméket megfelelően megvilágított helyen használja. Ha túl világosban vagy túl sötétben nézi, az károsíthatja a szemét.                                          |  |  |  |  |  |
|    | Hosszabb használatot követően pihentesse szemét.                                                                                                    |  |  |  |  |  |
|    | <ul> <li>Szeme védelme és a megerőltetés elkerülése érdekében tartson kellő távolságot a terméktől.</li> </ul>                                                        |  |  |  |  |  |
|    | • A hangerőt megfelelő szintre állítsa be, különösen éjszaka.                                                                                                    |  |  |  |  |  |
|    | • A bemeneti hangforrásként használt erősítőt használja körültekintően. Ha erősítő                                                                                    |  |  |  |  |  |

| berendezés használatára van szükség, a bemeneti feszültség nem haladhatja meg a<br>hangszóró maximális feszültségét. Ellenkező esetben a hangszórót túláram érheti, és<br>megsérülhet.                                                                                                    |  |  |  |
|----------------------------------------------------------------------------------------------------|--|--|--|
| Az USB portról                                                                                                    |  |  |  |
| Az elülső USB portok és a hátsó USB 3.0/2.0 portok között a váltás a jelforrások alapján történik. Ha az aktuális jelforrás az adatokat a porthoz csatlakoztatott külső termékről olvassa be, kérjük, cserélje le a jelforrást az adatbeolvasás befejezését követően. Ellenkező esetben sérülhetnek az adatok vagy a termék. |  |  |  |
| Speciális megjegyzés:                                                                                                    |  |  |  |
| <ul> <li>A megjelenítési minőség biztosítása mellett az energiafogyasztás csökkenthető a kijelző<br/>fényerejének csökkentésével.</li> </ul>                                                                                                    |  |  |  |
| • Ezt a terméket számos OPS computerrel párosíthatja, amelyet igényeinek megfelelően frissíthet vagy cserélhet.                                                                                                    |  |  |  |

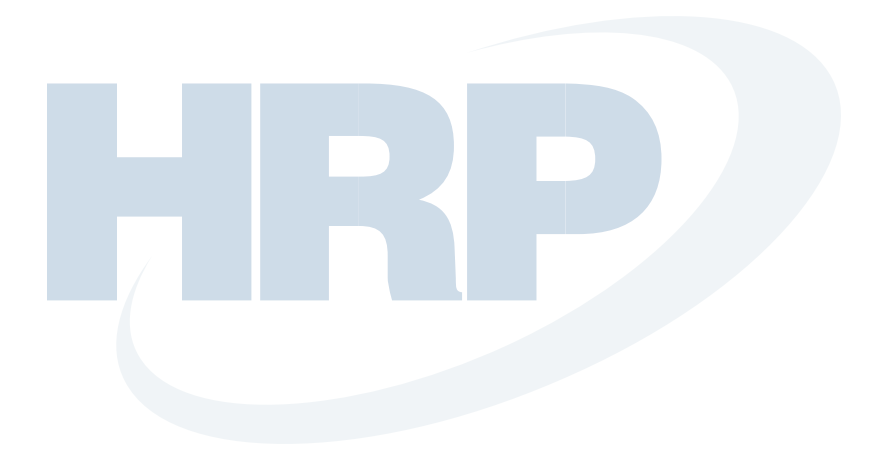

# **Áttekintés**

#### 1.1 A termék részei

#### 

- A termék alján lévő műanyag részek elektronikus alkatrészeket tartalmaznak. Ha a műanyag részek megsérülnek, a kamera vagy termék működésében hiba léphet fel. Kérjük, hogy a műanyag részek sérülésének elkerülése érdekében ügyeljen az alábbiakra:
- Ne rázza, üsse vagy szerelje szét a műanyag részeket.
- Ne tegyen nehéz tárgyakat a műanyag részekre.
- A termék szállítása során ügyeljen a termék alján lévő műanyag alkatrészek épségére.
- A termék szállítása során ne tegye a termék alján lévő műanyag alkatrészeket a földre.

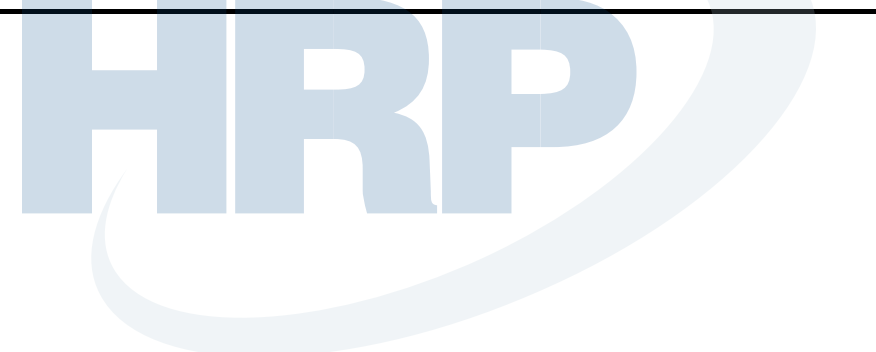

#### Elölnézet

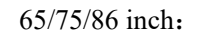

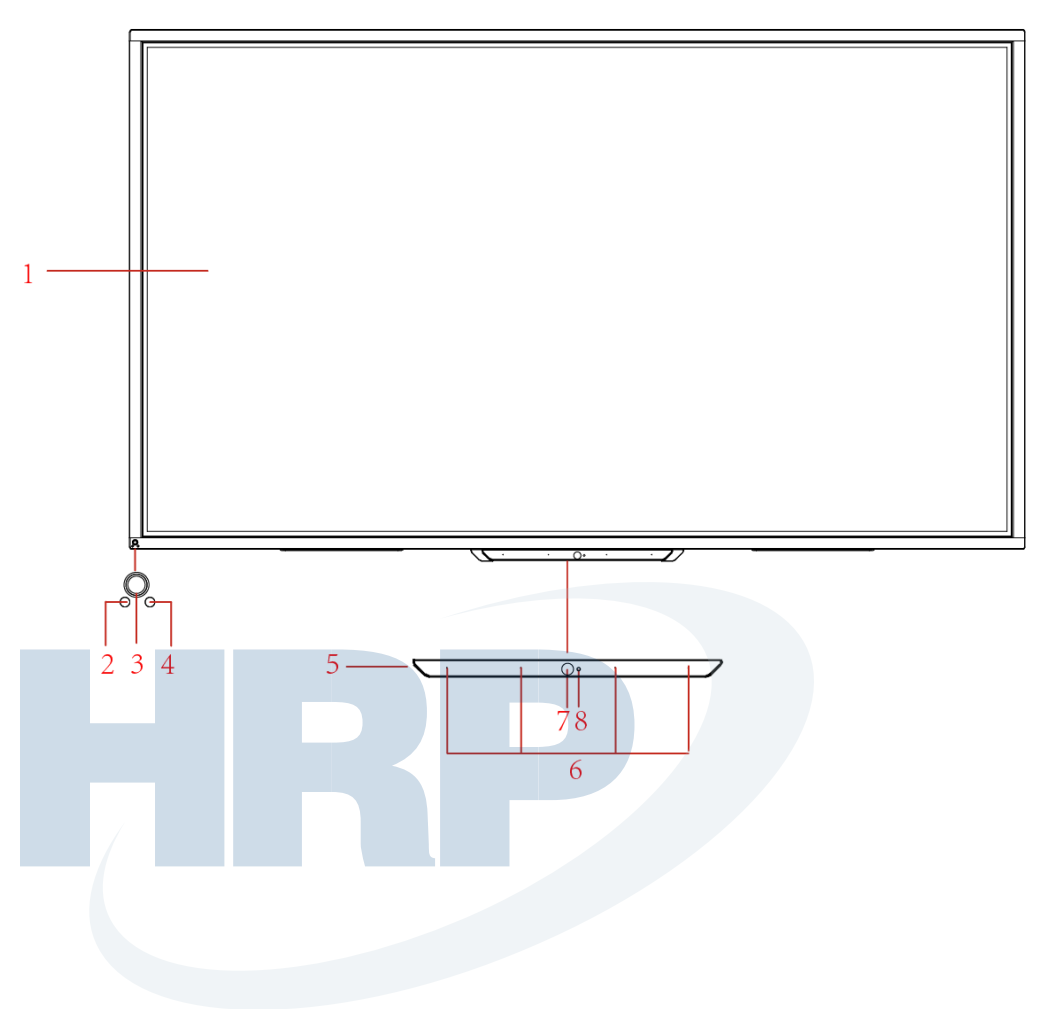

#### Hátulnézet

65/75/86 inch:

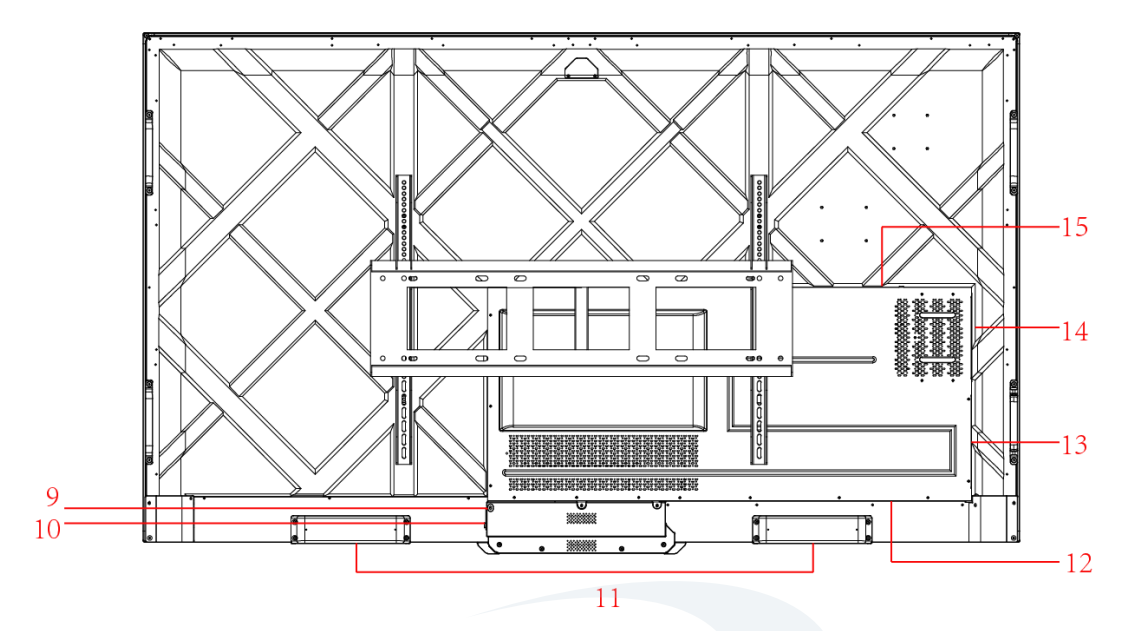

| 1 | Érintőképernyő    | 9  | Tápcsatlakozó          |
|---|-------------------|----|------------------------|
| 2 | Fényérzékelő      |    | Tápfeszültség kapcsoló |
| 3 | Bekapcsológomb    | 11 | Hangszóró              |
| 4 | IR vevőegység     |    | Hátsó port 1           |
| 5 | Alsó műanyag rész |    | Hátsó port 2           |
| 6 | Mikrofon 14       |    | OPS computer helye     |
| 7 | Kamera            |    | Hangprojektor port     |
| 8 | Kamera jelző      |    |                        |

#### 1.2 Elülső gombok

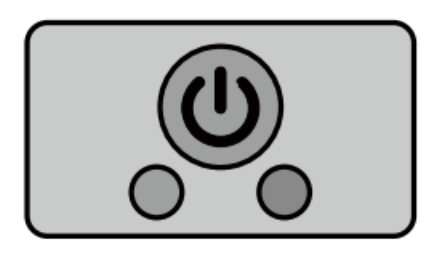

| <ul> <li>Be/Kikapcsolás</li> <li>Bekapcsolás: a kijelző bekapcsolásához nyomja meg, a bekapcsolásjelző zöldre vált.</li> <li>Kikapcsolás: nyomja meg a kikapcsoláshoz. A bekapcsolásjelző ekkor pirosra vált.</li> </ul> | ö |
|----------------------------------------------------------------------------------------------------|---|

#### Megjegyzés:

Ha bekapcsolt állapotban megnyomja a bekapcsológombot, a termék automatikusan kikapcsol. A felhasználó a "settings > power >power option" menüben kikapcsolt állapotba vagy alvó módba állíthatja a rendszert.

#### 1.3 Hátsó portok

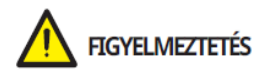

- Az USB 3.0/USB 2.0 portok között a váltás a jelforrások alapján történik. Ha az aktuális jelforrás az adatokat a porthoz csatlakoztatott külső tárhelyről olvassa be, kérjük, cserélje le a jelforrást az adatbeolvasás befejezését követően. Ellenkező esetben sérülhetnek az adatok vagy a termék.
- USB2.0/USB3.0 port kimenet: 5V/500mA (max.), C-típusú port kimenet: 5 V/3A. Csak minősített eszközt használjon, különben áramütés érheti, vagy tűz keletkezhet.
- Hangprojektor csatlakozó port kimenete: 18V/3A. A hangprojektor csatlakozó portja csak TS szériájú hangprojektorral használható. A gyártó nem vállal felelősséget az ettől eltérő eszköz csatlakoztatásából eredő esetleges károkért.

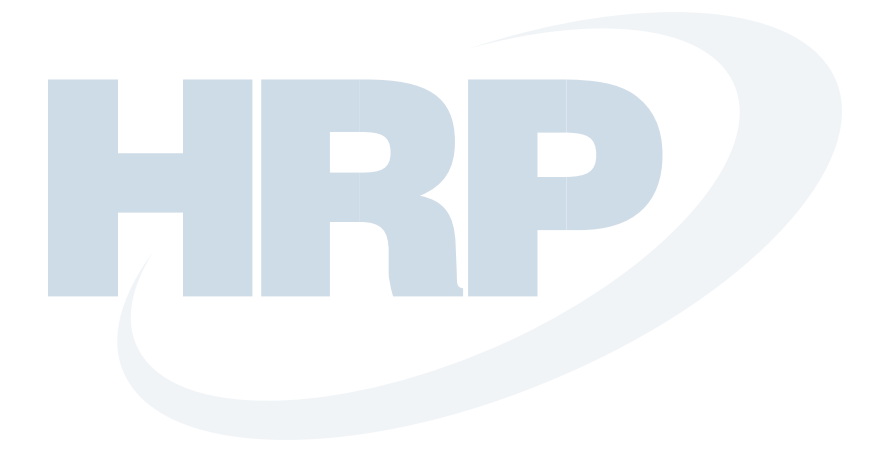

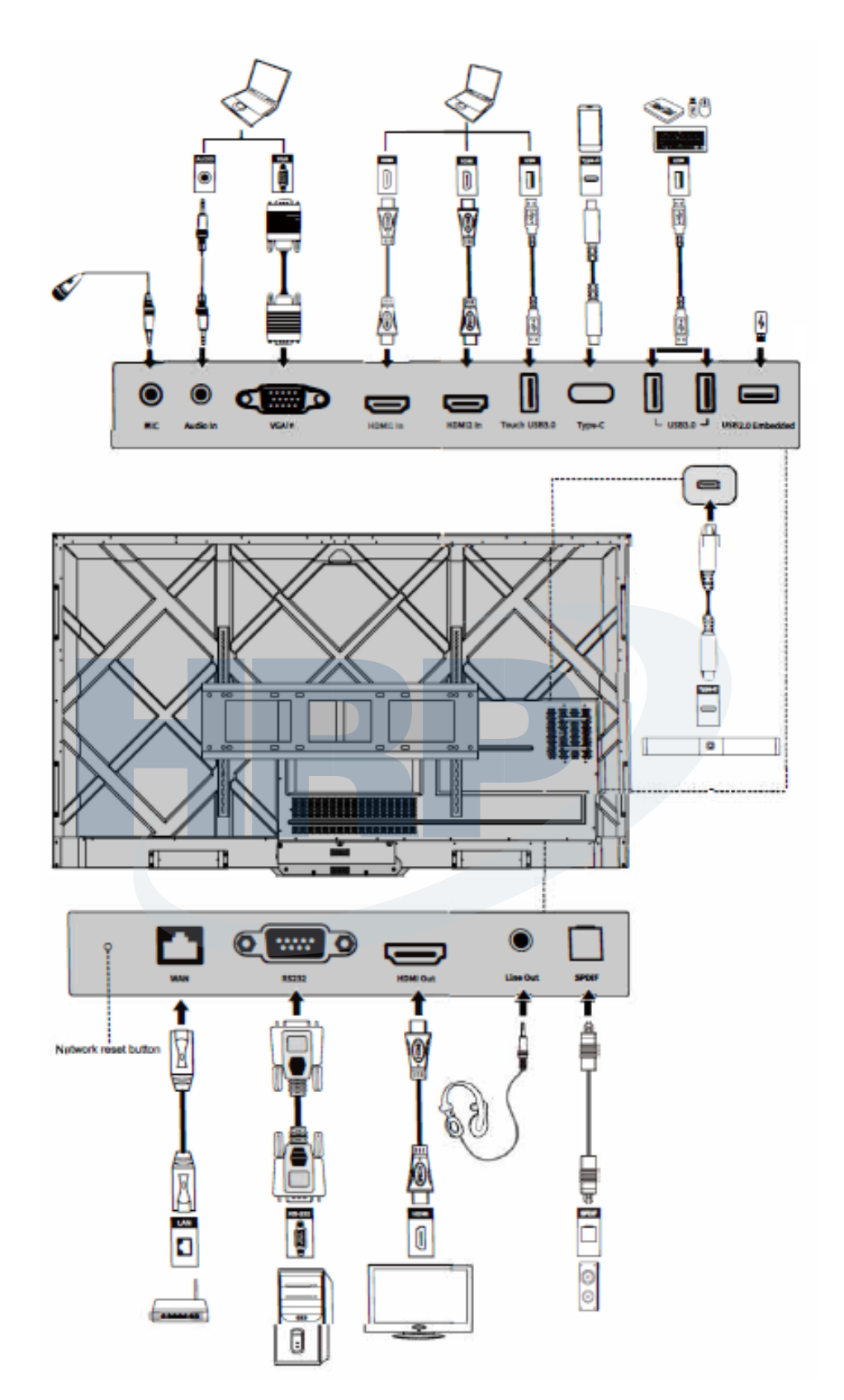

| Név                                                                                                    | Funkció leírása                                                                                                    |  |  |
|----------------------------------------------------------------------------------------------------|----------------------------------------------------------------------------------------------------|--|--|
| MIC                                                                                                    | Mikrofon bemeneti port                                                                                                    |  |  |
| Audio in                                                                                                    | Audió bemeneti port, a "VGA In"-nel együtt használható.                                                                                                    |  |  |
| VGA in                                                                                                    | VGA jel bemeneti port.                                                                                                    |  |  |
|                                                                                                    | A " <b>touch USB 3.0</b> "-val együtt a számítógép érintő módban való használatára szolgál.                                                                                                    |  |  |
| HDMI 1 in                                                                                                    | HDMI jel bemeneti port 1.                                                                                                    |  |  |
|                                                                                                    | A " <b>touch USB 3.0</b> "-val együtt a számítógép érintő módban való használatára szolgál.                                                                                                    |  |  |
| HDMI 2 in                                                                                                    | HDMI jel bemeneti port 2.                                                                                                    |  |  |
|                                                                                                    | A " <b>touch USB 3.0</b> "-val együtt a számítógép érintő módban való használatára szolgál.                                                                                                    |  |  |
| Touch USB 3.0                                                                                                    | Számítógépe touch portjához csatlakoztathatja.                                                                                                    |  |  |
| C-típus<br>C-típus<br>Csatlakozás USB flash meghajtóhoz, MAC-hez, PC-hez vagy C<br>funkcióval rendelkező mobiltelefonhoz. Kimeneti 5V 3A tápegy<br>Támogatja az adatokat, audiót, videót és töltést. Az átviteli sebe<br>5Gbps. A videóátvitel maximális felbontása 3840 x 2160@60H |                                                                                                    |  |  |
| USB 3.0                                                                                                    | USB eszközök, például külső merevlemez, pendrive, USB<br>billentyűzet és egér csatlakoztatása.<br>Megjegyzés:<br>A felhasználó a " <b>Setting</b> > <b>Input and output</b> > <b>USB connection</b> "<br>menüben választhatja ki az USB porthoz használni kívánt rendszert<br>(OPS vagy okos rendszer).<br>Ha a felhasználó a publikus beállítást választja, miközben az okos<br>rendszer fut, az USB eszközt az okos rendszer fogja használni. Ha |  |  |
| Deéguagett                                                                                                    | OPS-re vált, az USB eszköz is az OPS-hez csatlakozik.                                                                                                    |  |  |
| USB 2.0                                                                                                    | neryi lejatszáshoz és felidszerifissítéshez                                                                                                    |  |  |
| WAN                                                                                                    | Hálózati interfész, RJ45 terminálhoz csatlakozik                                                                                                    |  |  |
| Hálózat-vissza-<br>állítás gomb                                                                                                    | A termék gyári hálózati beállításainak visszaállításához tartsa<br>lenyomva a visszaállítás gombot 5 másodpercig egy tű végű<br>eszközzel.                                                                                                    |  |  |
| RS232                                                                                                    | Szériás port jelbemeneti interfész, amely lehetővé teszi a szériás portbeállítások speciális szériásport vezérlőeszköz általi bevitelét a termék vezérlése érdekében.                                                                                                    |  |  |
| HDMI Out                                                                                                    | Csatlakoztasson elektronikus videóeszközt HDMI bemenettel.                                                                                                    |  |  |
| Line Out                                                                                                    | Audió kimeneti eszköz, például fejhallgató vagy hangszóró csatlakoztatása.                                                                                                    |  |  |
| SPDIF                                                                                                    | Digitális audió interfész, optikai kimeneti interfész. Száloptikás<br>bemeneti audió berendezés, például erősítő, sztereó és hangszóró<br>csatlakoztatása.                                                                                                    |  |  |

| Név           | Funkció leírása                                                                                                    |  |  |
|---------------|----------------------------------------------------------------------------------------------------|--|--|
|               | TS szériájú hangprojektor csatlakoztatása (opcionális)<br>Figyelmeztetés:                                                                                                    |  |  |
| Hangprojektor | A TS szériájú hangprojektor csatlakozó porttal csak TS szériájú hangprojektor csatlakoztatható. A gyártó nem vállal felelősséget az ettől eltérő eszköz csatlakoztatásából eredő esetleges károkért. |  |  |

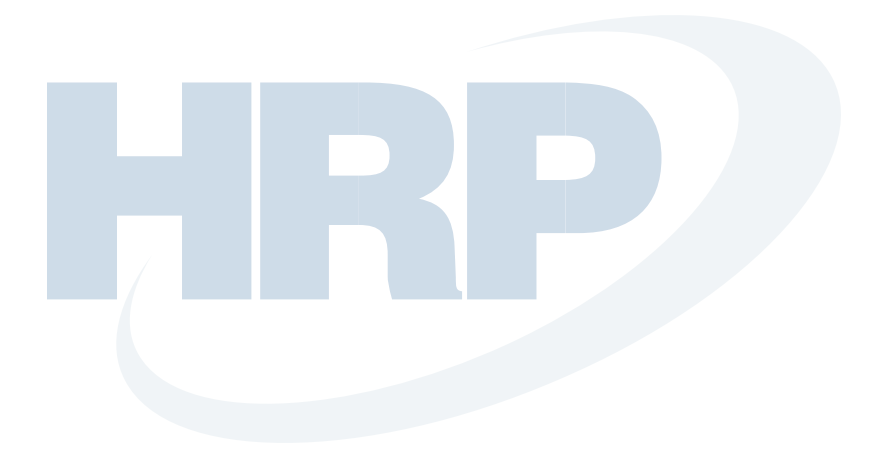

#### 1.4 Távirányító

#### 1.4.1~A távirányító gombjai

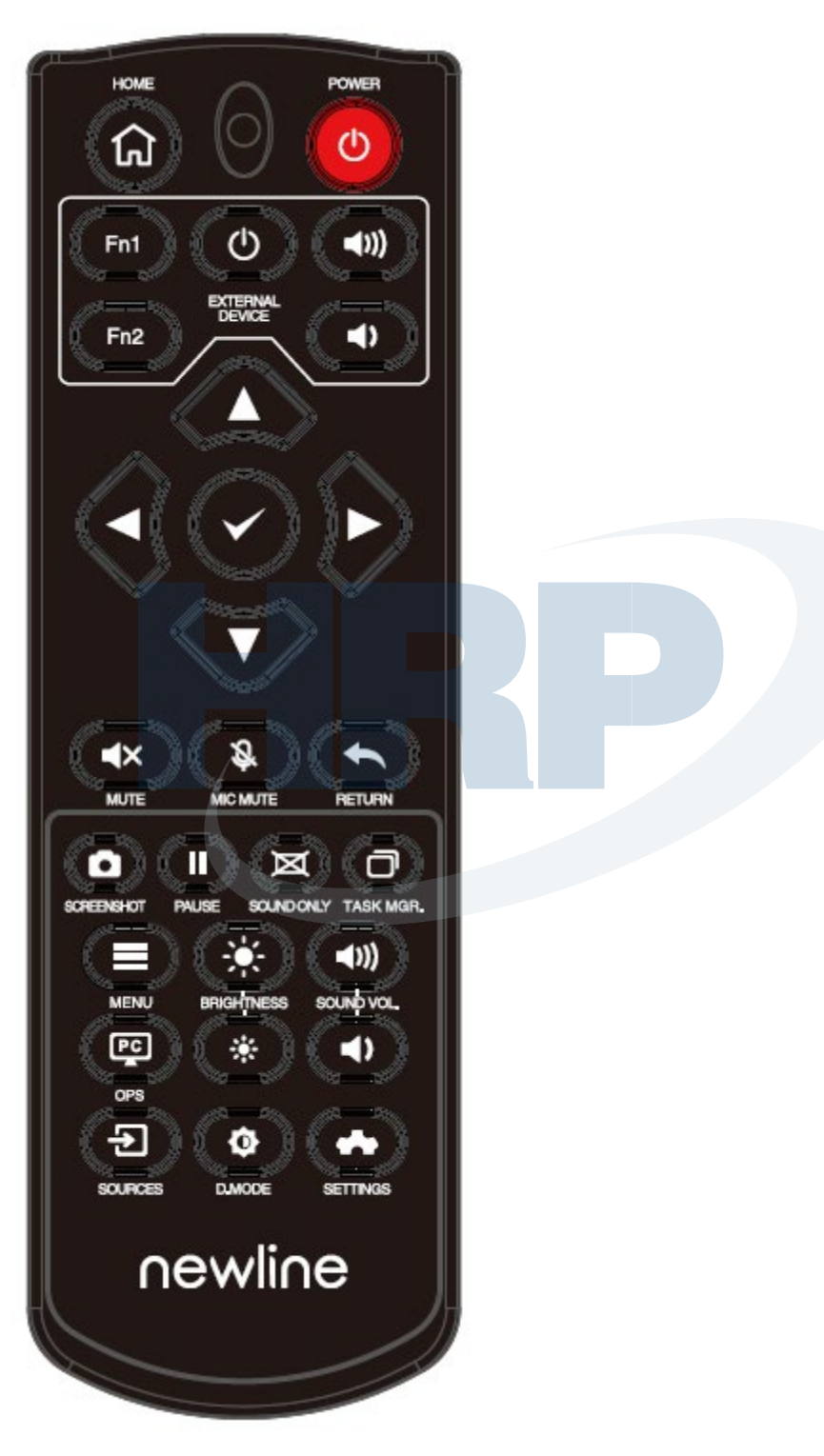

| Gomb                                                                                                    | Funkció                                                                                                    |  |  |
|----------------------------------------------------------------------------------------------------|----------------------------------------------------------------------------------------------------|--|--|
| Ċ                                                                                                    | Be/Kikapcsolás                                                                                                    |  |  |
| <b>A</b>                                                                                                    | Visszatérés a főoldalra                                                                                                    |  |  |
| Külső<br>eszköz                                                                                                    | Külső eszköz működtetése (Automata tanulás funkció)                                                                                                    |  |  |
| ^ <sub>V</sub> <>                                                                                                    | Fel/Le/Balra/Jobbra navigáló gomb                                                                                                    |  |  |
| $\checkmark$                                                                                                    | Jóváhagyás gomb.                                                                                                    |  |  |
| <b>▲</b> ×                                                                                                    | Némítás vagy visszahangosítás.                                                                                                    |  |  |
| Ŝ                                                                                                    | Mikrofon némítása vagy visszahangosítása.                                                                                                    |  |  |
| Nyomja meg egyszer az előző oldalra való visszatéréshez;<br>Nyomja meg kétszer az aktuális programból való kilépéshez.<br>Megjegyzés: Nyomja meg egyszer a kilépéshez a beállítások oldalon. |                                                                                                    |  |  |
| ٥                                                                                                    | Képernyőfelvétel készítése.                                                                                                    |  |  |
|                                                                                                    | Képernyő rögzítése.<br>Kattintson a képernyőfelület rögzítéséhez, ekkor jobbra fent megjelenik a rögzítés<br>ikon, kattintson újra vagy érintse meg a képernyőt a kilépéshez. |  |  |
| M                                                                                                    | Csak hang üzemmód be/kikapcsolása                                                                                                    |  |  |
| o                                                                                                    | Feladatkezelő megnyitása                                                                                                    |  |  |
| Jelforrás menü megnyitása (az okos rendszer felületen nem elérhető)                                                                                                    |                                                                                                    |  |  |
| *                                                                                                    | Fényerő növelése                                                                                                    |  |  |
| ÷                                                                                                    | Fényerő csökkentése                                                                                                    |  |  |
| •                                                                                                    | Hangerő csökkentése                                                                                                    |  |  |
| <b>◄</b> ))                                                                                                    | Hangerő növelése                                                                                                    |  |  |
|                                                                                                    | Váltás OPS computer forrásra.                                                                                                    |  |  |
| €                                                                                                    | Belépés a külső forrás kiválasztása oldalra                                                                                                    |  |  |
| ¢                                                                                                    | Háttérvilágítási mód módosítása (ECO>Standard>Auto>Custom)                                                                                                    |  |  |
| *                                                                                                    | Belépés a Rendszerbeállításokba                                                                                                    |  |  |

#### $1.4.2\;A$ távirányító használatára vonatkozó utasítások

#### 

Kérjük, hogy a lehetséges meghibásodások elkerülése érdekében figyelmesen olvassa el az alábbi utasításokat, és ezeket betartva használja a távirányítót.

- Ne dobja le, és ne üsse meg a távirányítót.
- Ne öntsön folyadékot a távirányítóra.
- Ne tegye a távirányítót nedves tárgyra.
- Ne tegye ki a távirányítót közvetlen napfénynek vagy egyéb hőforrásnak.

A távirányítót a távirányító vevőegység előtt 5 méteren belül használja, és mindkét oldalról kb. 30°-os szöget tartson.

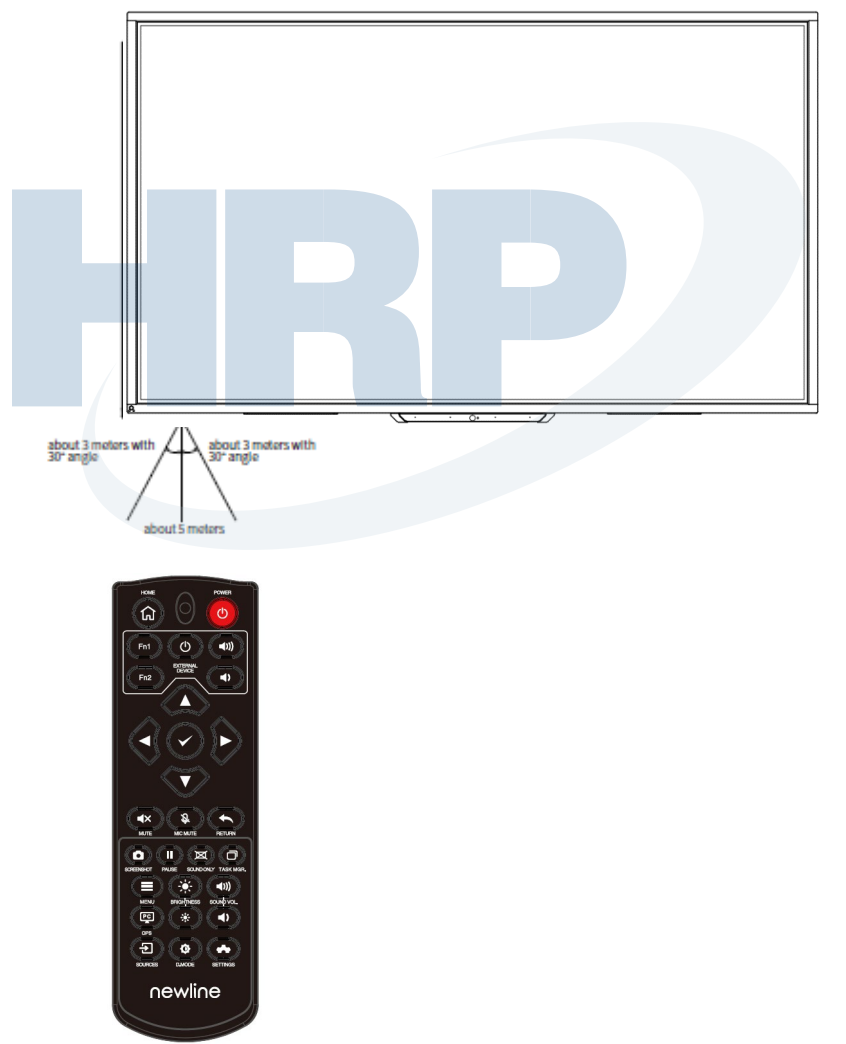

# **2** Telepítési útmutató

#### 2.1 Biztonsági óvintézkedések

Környezet

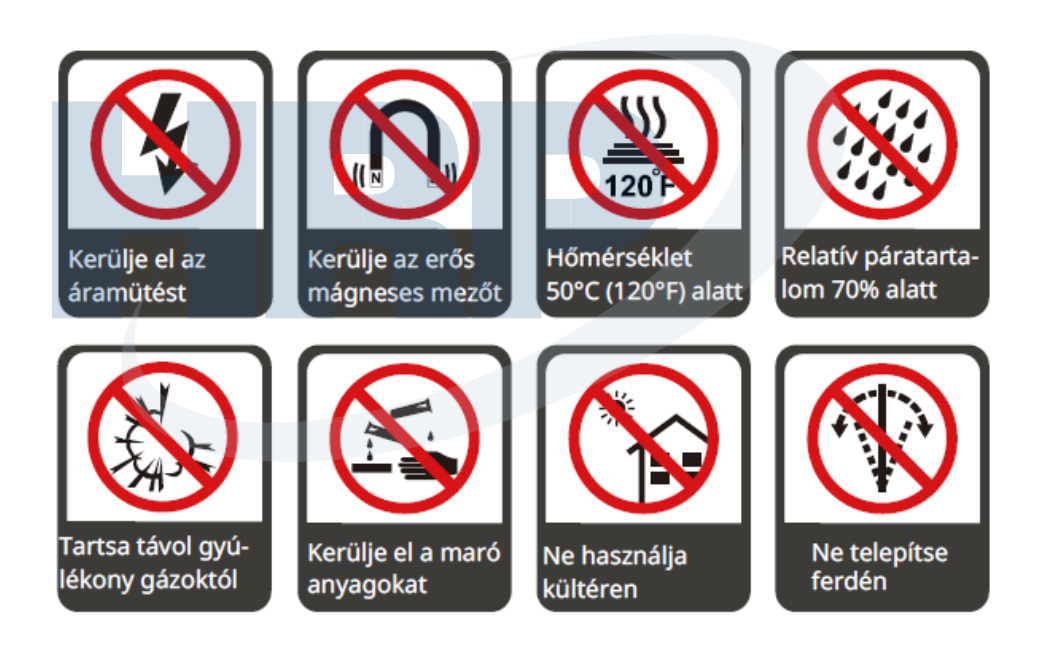

Irány

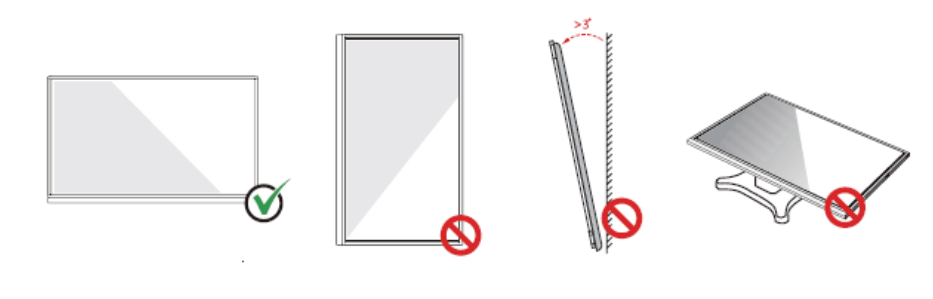

Vízszintesen függessze fel a terméket Ne telepítse függőlegesen vagy ferdén

Ne fektesse le

#### 2.2 Telepítésre vonatkozó óvintézkedések

#### Teherbírás

Igény szerint választhat a mozgatható telepítés vagy a fali rögzítés között. A fali rögzítéssel jelentősen csökkentheti a termék által elfoglalt helyet.

Mozgatható telepítés esetén a gyártó által megjelölt mozgó állványt használja. Ha saját készítésű rögzítőkonzolt használ, annak teherbíró képessége a tényleges teher legalább négyszerese legyen. A tartólemez teherbíró képessége a tényleges teher legalább négyszerese legyen, és a terméket stabilan rögzíteni kell.

Fali rögzítő használata esetén a terméket tartó rögzítő felületnek a tényleges teher legalább négyszeresét kell elbírnia. Ha az eszközt épület falára vagy tetejére rögzíti, annak tömör téglából, betonból vagy ezekkel megegyező erősségű anyagból kell lennie. Az esetleges biztonsági kockázatok elkerülése érdekében külön megerősítés és további intézkedések szükségesek, ha a rögzítési felület laza (mint például régi fajta téglafal, tömör téglafal stb.) vagy fém, illetve nem fém szerkezet, vagy a felületen túl vastag a dekorációs réteg, és az nyilvánvalóan nem elég erős.

Függőleges telepítés

Telepítés során próbálja a terméket függőlegesen tartani. Túl nagy dőlésszög esetén a képernyő üvege leeshet, vagy a termék ledőlhet.

MEGJEGYZÉS

- A biztonság érdekében minden személy tartson 3 méter távolságot a képernyőtől, ha annak üvege eltörött.
- Ne telepítse vagy bontsa le az eszközt, ha a képernyő üvege eltört vagy leesett.
- Bármilyen probléma esetén forduljon ügyfélszolgálatunkhoz. Az utasítások be nem tartásából eredő károkért és veszteségekért cégünk nem vállalja a felelősséget.
- A VESA tartókonzol rögzítése Ezt a berendezést GS minősítésű fali tartókonzollal kell alátámasztani.

#### Szellőzés

| Távolság a rögzítő felülettől (mm) |      |      |       |
|------------------------------------|------|------|-------|
| Bal és jobb<br>oldalon             | Fent | Lent | Hátul |
| 100                                | 200  | 200  | 100   |

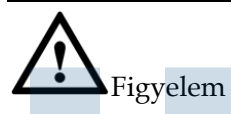

- A fenti követelményeken kívül az alsó, oldalsó és felső szellőzőnyílások területe nem lehet kevesebb, mint a tömítési terület 50% -a, és a levegő megfelelő keringéséről a termék falba vagy szekrénybe helyezése esetén is gondoskodni kell.
- Fali rögzítés esetén 10mm-nél nagyobb fali csavart kell használni.

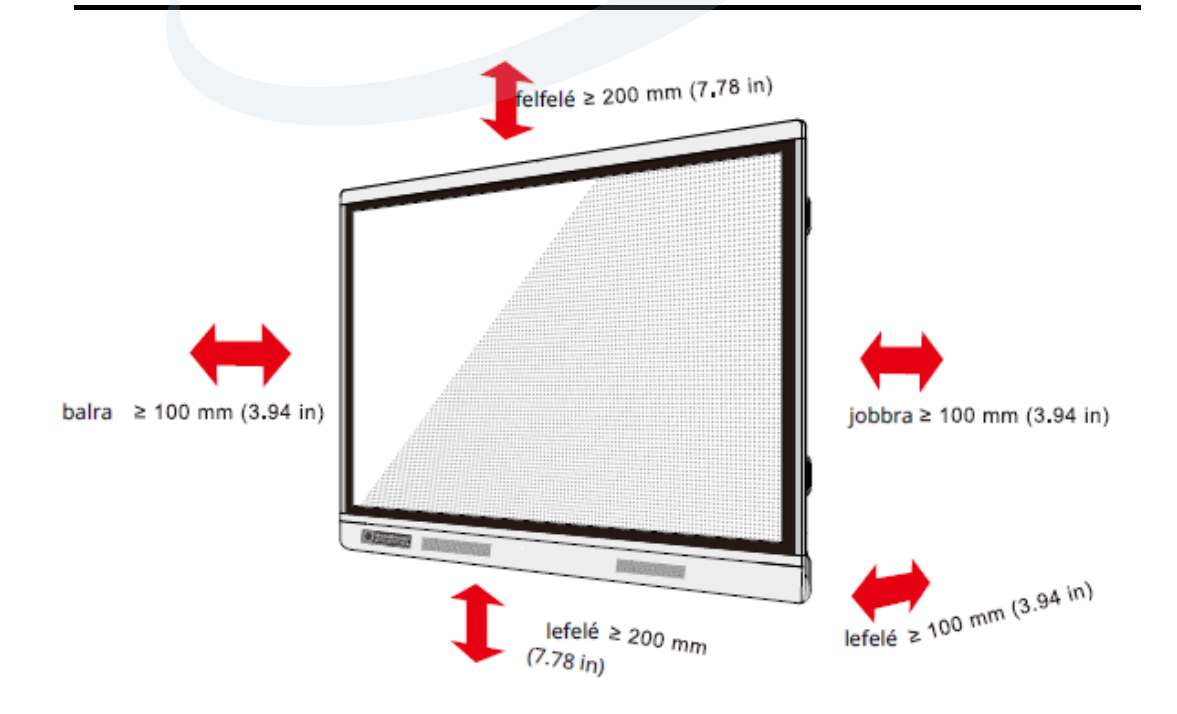

#### 2.3 OPS computer telepítése

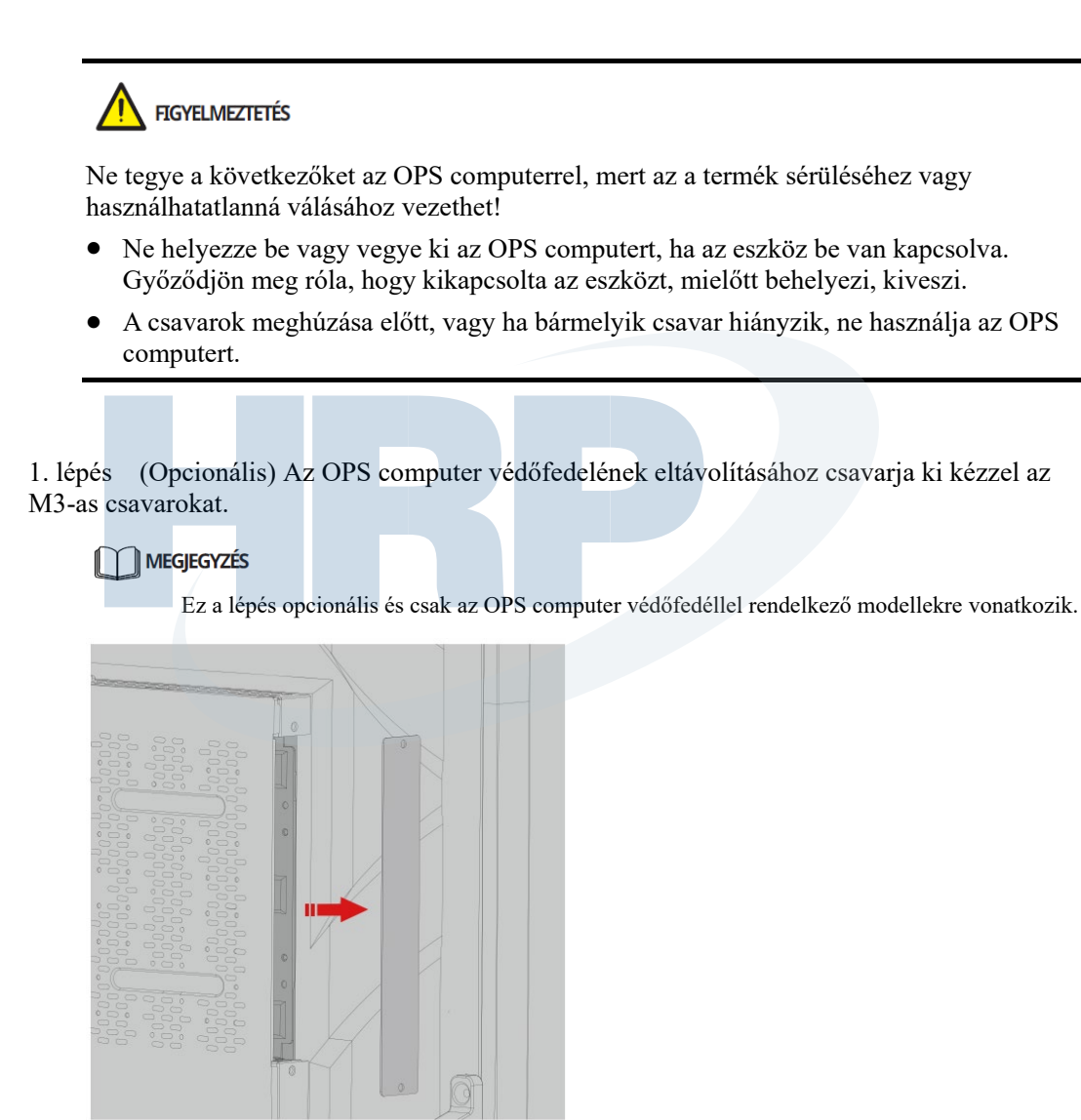

2. lépés Vízszintesen tegye be az OPS computert az interfész kártyahelybe.

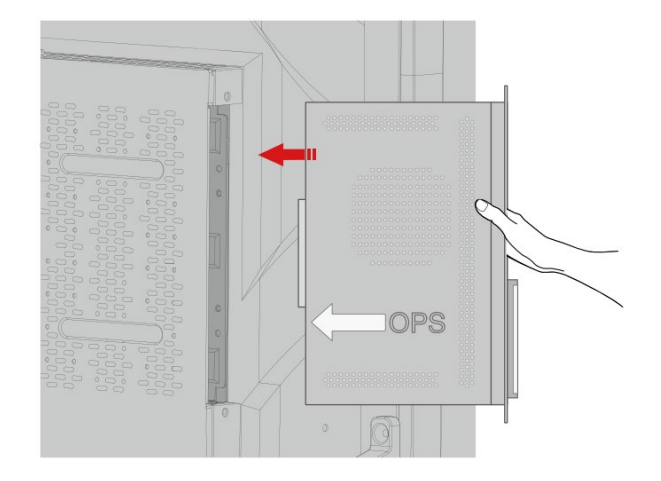

3. lépés Tegye a rögzítő csavarokat a fenti és lenti csavarlyukba, majd húzza meg őket.

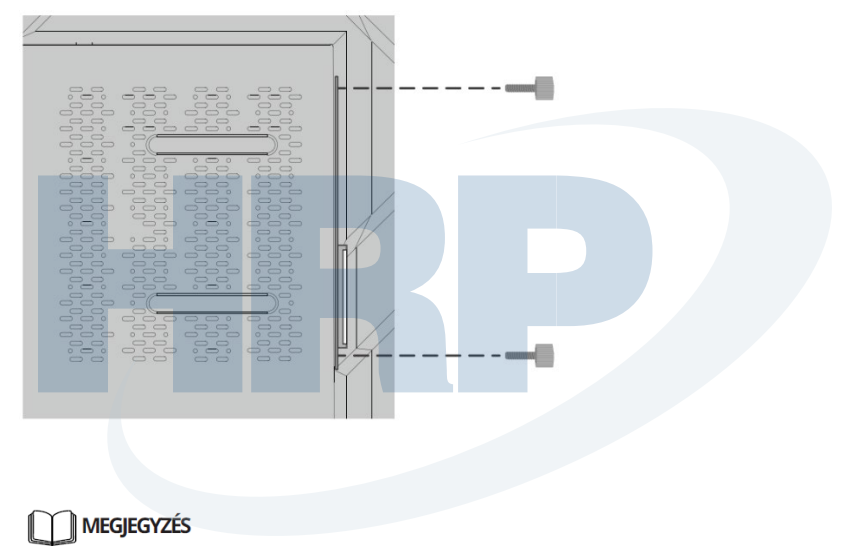

Ha bekapcsolás után a képernyő zavaros, villog vagy az OPS computer csatornából nem fogad jelet, akkor az OPS computer telepítése sikertelen volt. Ellenőrizze és telepítse újra.

# **3** Be/Kikapcsolás

#### 3.1 Bekapcsolás

 lépés A termék áramellátását AC feszültséggel (100V~240V, 50Hz/60Hz) kell biztosítani. Győződjön meg róla, hogy a csatlakozót teljesen bedugta, és az aljzat földelőkábele megfelelően csatlakozik.

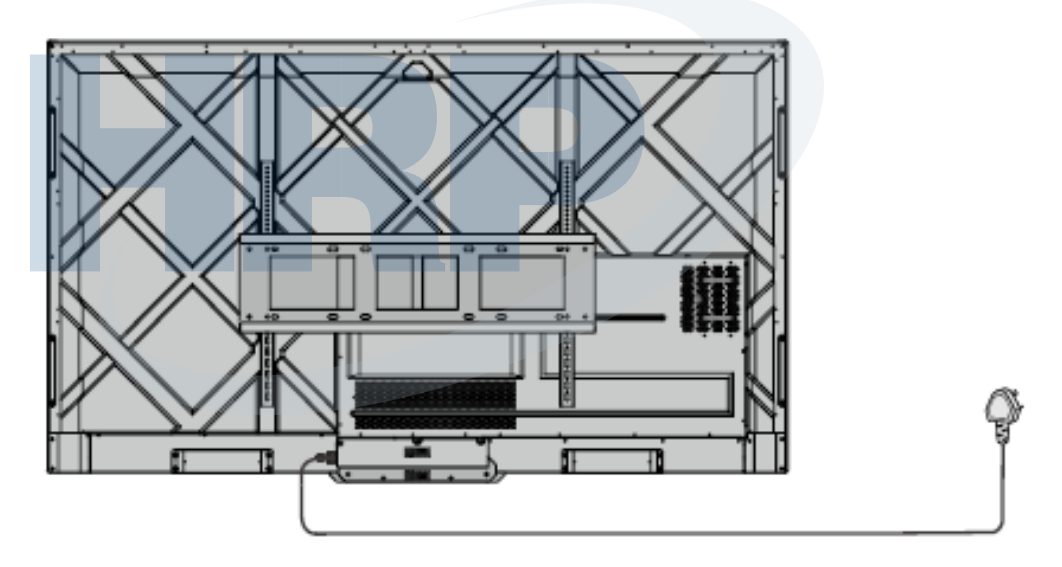

2. lépés Az áramforrás csatlakoztatása után kapcsolja be a billenőkapcsolót (a képernyő hátulján, a tápcsatlakozó mellett). A bekapcsolásjelző pirosan világít.

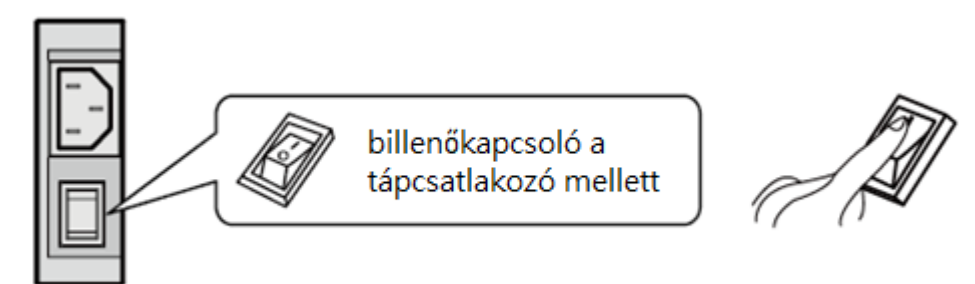

3. lépés A készülék bekapcsolásához nyomja meg a "O" gombot a készüléken vagy a "O" gombot a távirányítón (a jelzőfény ekkor zöldre vált).

#### 3.2 Kikapcsolás

- 1. lépés Kapcsolja ki a képernyőt az alábbi esetekben:
  - Ha nincsenek whiteboard adatok vagy képernyőfelvétel(ek), a képernyő kikapcsolásához nyomja meg a bekapcsológombot a az elülső panelen vagy a bekapcsológombot a távirányítón. Folytassa a 4. lépéssel.
  - Ha vannak whiteboard adatok vagy képernyőfelvétel(ek), az érintőképernyő kikapcsolása előtt mentse el a megbeszélés dokumentációját. Ha ezt elmulasztja, a készülék a megbeszélés befejezése után törli a dokumentációt.

Nyomja meg a bekapcsológombot az elülső panelen vagy a bekapcsológombot @ a távirányítón. A képernyőn megjelenik a **Munkamenet mentése** ablak, ld. az alábbi ábrán.

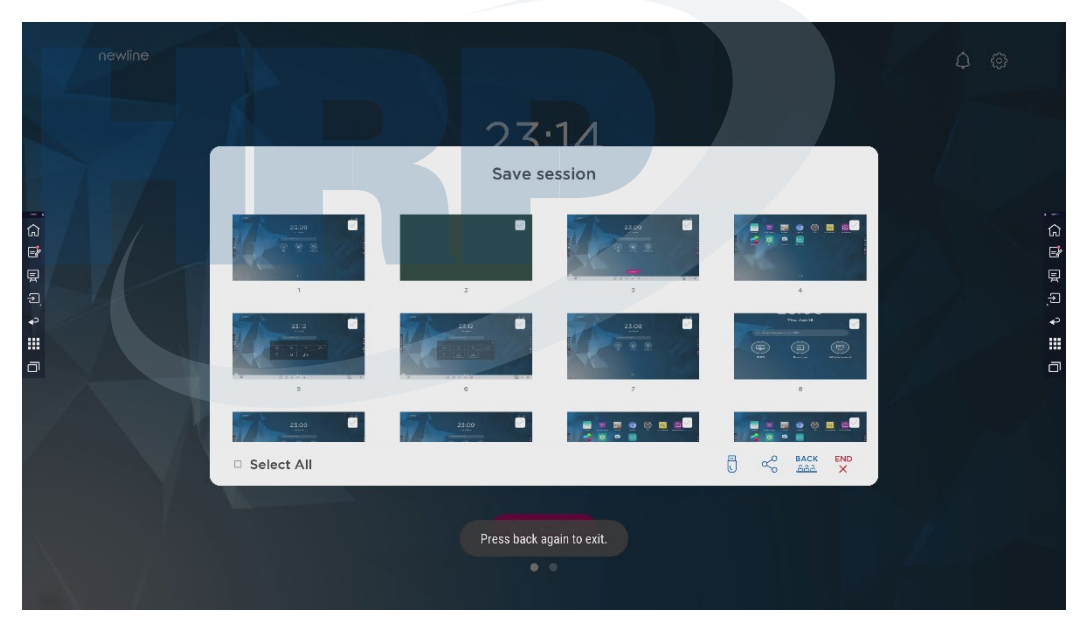

lépés Nyomja meg ismét a bekapcsológombot az elülső panelen vagy a bekapcsológombot a távirányítón. A képernyőn megjelenik a Figyelmeztetés párbeszédablak, ld. az alábbi ábrán.

| newline |            |                                                                                                    |          | 0 🗟 🖗 |
|---------|------------|----------------------------------------------------------------------------------------------------|----------|-------|
|         |            | 22.51                                                                                                    |          |       |
|         |            | Save session                                                                                                    |          |       |
|         |            | WARNING<br>President Configuration of the President of the Configuration of the President of the President of |          |       |
|         | Select All |                                                                                                    | BACK END |       |
|         |            | Save session                                                                                                    |          | 1     |

- lépés Kattintson a Cancel-re ("Mégse") a Figyelmeztetés párbeszédablakban. Ha szeretné, elmentheti a fájlokat. A fájlok mentése után térjen vissza a 2. lépéshez. Kattintson a Confirm-re ("Jóváhagyás"), ekkor a bekapcsolásjelző pirosra vált.
- 4. lépés Ha szeretné a készüléket teljesen leállítani, kapcsolja le a billenőkapcsolót (a tápcsatlakozó mellett), és húzza ki a tápkábelt.

#### 

- Amikor a készülék alvó módba lép vagy leáll, a rendszer ellenőrzi, hogy az OPS computert lekapcsolták-e. Ha nem, akkor az alvó mód vagy a leállítás előtt a rendszer kikapcsolja a computert.
- Kérjük, hogy az áramforrás eltávolítása előtt kapcsolja ki a készüléket, különben károsíthatja azt. Egy váratlan áramszünet a készülék károsodásához vezethet.
- Ne kapcsolgassa be és ki a készüléket rövid időn belül, mert az hibát okozhat.

| Jelző | Készülék állapota                   |
|-------|-------------------------------------|
| Off   | Lekapcsolva vagy áramforrás kihúzva |
| Piros | Lekapcsolva                         |
| Zöld  | Működik                             |

# **4** Az érintőképernyő működtetése

#### 4.1 Főoldal

A készülék bekapcsolásakor a Főoldal jelenik meg, ld. az alábbi ábrán:

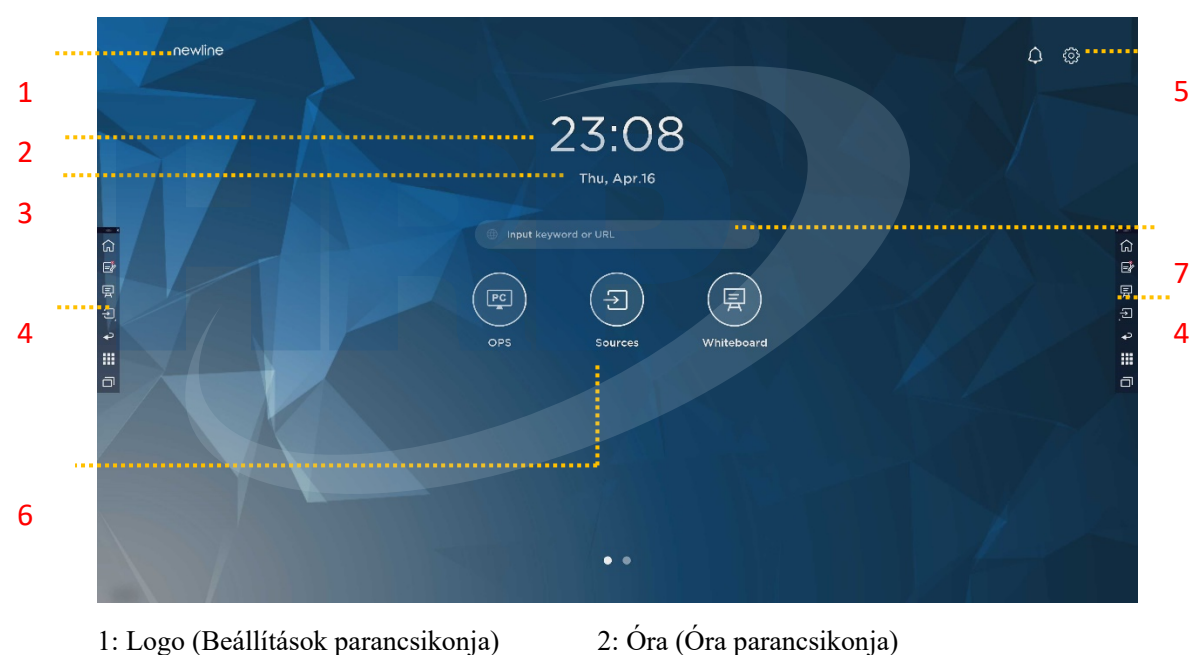

3: Dátum és hét (Naptár parancsikonja) 4: Oldalsó eszköztár 5: Állapotsáv és Beállítások
6: Fő ikon (dokk) 7: Kereső sáv

#### Megjegyzés:

A gadget interfész előhívásához simítson balra a főoldal felületén. A felhasználó a Főoldal és a Gadget interfészek között balra és jobbra simítással válthat.

#### Fő ikonok

| Ikonok | Funkciók                                                                                                    |  |  |
|--------|----------------------------------------------------------------------------------------------------|--|--|
| PC     | Váltás OPS computer forrásra.                                                                                                    |  |  |
| (f)    | A csatlakoztatott források megtekintéséhez kattintson a <b>Sources</b> -ra. Ide tartozik a beépített PC, a HDMI 1, a HDMI 2, a VGA, a C-típus, a Newline cast és a Fájlok.                                                                                                    |  |  |
|        | A Whiteboard-dal a whiteboard funkciók és a képernyőre jegyzetelés érhetők el.                                                                                                    |  |  |
|        | A vezetéknélküli képernyőmegosztási funkció bekapcsolásához kattintson a"Newline Cast"-ra.                                                                                                    |  |  |
|        | VGA forrásra váltás                                                                                                    |  |  |
|        | A Fájlkezelő megnyitásához kattintson a <b>File viewer</b> -re, ha a kijelzőn szeretné megnézni a belső és külső fájlokat.                                                                                                    |  |  |
|        | Az Office csomag alkalmazás megnyitásához kattintson az Office viewer-re.                                                                                                    |  |  |
|        | C-típus forrásra váltás                                                                                                    |  |  |
|        | HDMI 1 forrásra váltás                                                                                                    |  |  |
|        | HDMI 2 forrásra váltás                                                                                                    |  |  |
| +      | A dokkon lévő ikonok hosszan nyomva tartásával a személyre szabás módba<br>léphet.<br>Az ikonok személyre szabásához vagy átnevezéséhez kattintson az <b>Add</b> -re.<br>Akár 6 kedvenc funkciójához rendelhet parancsikont. (További részleteket a<br>"Parancsikonok hozzáadása a Főoldalhoz"c. fejezetben talál) |  |  |

#### Megjegyzés:

A felhasználó igény szerint hozzáadhatja vagy eltávolíthatja a fő ikonokat (az OPS, a Források és a Whiteboard alapértelmezettek). További részletek az 5.1 Parancsikonok hozzáadása a dokkhoz c. részben.

#### Oldalsó eszköztár

A képernyő két oldalán található oldalsó eszköztárban alapértelmezetten megjelenik a Főoldal, a Jegyzetelő mód, a Whiteboard, a Források, a Vissza, a Gadget és a Feladatkezelő ikonja. Az oldalsó eszköztár ikonjait a felhasználó a "Settings"> "Toolbar" menüben személyre szabhatja.

A Beállításokban elrejtheti az oldalsó eszköztárat, vagy ujjmozdulatokkal elmozdíthatja, lekicsinyítheti vagy felnagyíthatja azt. A "<" jelre koppintva felnagyíthatja az oldalsó eszköztárat. A 2. sorban lévő ikonok megnyitásához nyomja meg a Source ikont.

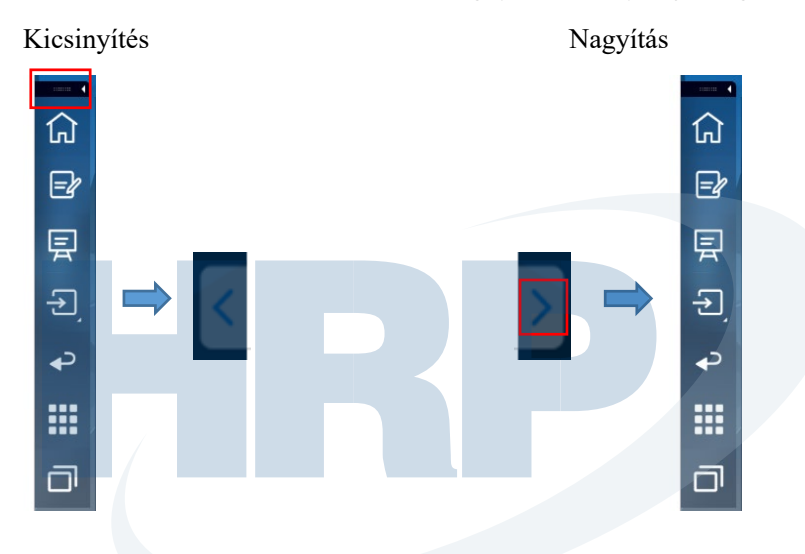

A 2. sorban lévő ikonok megnyitása

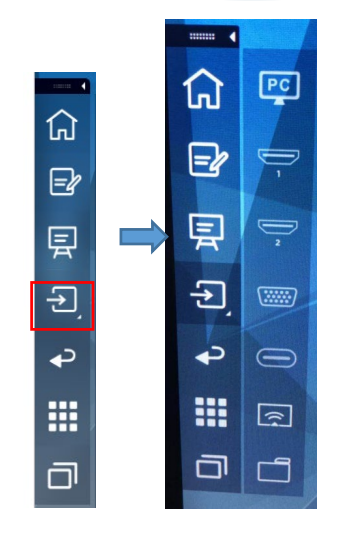

Oldalsó eszköztár > Lebegő eszköztár

\_

A felső fekete téglalap nyomva tartásával és kihúzásával az oldalsó eszköztár lebegő eszköztárrá változik.

A lebegő eszköztárban a felhasználó hozzáadhatja és törölheti az ikonokat, személyre szabott ikonokat adhat hozzá, és ujjával elhúzhatja a lebegő eszköztárat, ha szeretné áthelyezni a képernyőn.

| ا<br>ا |         |
|--------|---------|
| =ł     |         |
| 裛      | (f) (f) |
| Ð      |         |
| ₽      |         |
|        |         |
| ٥      |         |

Az oldalsó eszköztár funkciói:

| Ikon         | Funkciók                                                                                                    |
|--------------|----------------------------------------------------------------------------------------------------|
| <del>ک</del> | A főoldalra lép.                                                                                                    |
| =2           | Belép a jegyzetelő módba, majd újbóli kattintással kilép belőle, és képernyőfelvételt készít.                                               |
| 툇            | Whiteboard mód elérése.                                                                                                    |
| ♪            | Kattintson a külső jelforrások, beleértve az OPS, HDMI 1, 2, VGA, C-típus,<br>Newline Cast és Fájlok megtekintéséhez.                       |
| t            | Visszatér az előző menübe/Kilép az alkalmazásból.                                                                                           |
|              | Belép a Gadget interfészre.                                                                                                    |
|              | A Gadget oldalon megjelenik az összes előre telepített alkalmazás. Kattintson az alkalmazás ikonjára, hogy elindítsa.                       |
|              | Jelenleg futó alkalmazások kezelése                                                                                                    |
|              | Húzza a futó alkalmazást jobbra/balra, vagy kattintson a jobb felső sarokban a<br>" <b>clear all</b> "-ra az összes alkalmazás bezárásához. |

#### Állapotsáv és Beállítások

A Főoldal jobb felső sarkában működési állapot ikonok (az USB meghajtó(k), Ethernet és Wi-Fi), az Értesítések és a Rendszerbeállítások parancsikonja látható.

| Ikon           | Funkciók                                                                                     |  |  |
|----------------|----------------------------------------------------------------------------------------------|--|--|
| $\Diamond$     | Kattintson rá az Értesítések oldalra lépéshez (Piros pontok jelennek meg, ha van értesítés). |  |  |
| 8              | Ha az USB porthoz USB meghajtót csatlakoztattak, ez az ikon jelenik meg.                     |  |  |
|                | Ha a terméket Ethernethez csatlakoztatták, az ikon megjelenik.                               |  |  |
| <b>)</b>       | Ha a terméket vezetéknélküli hálózathoz csatlakoztatták, az ikon megjelenik.                 |  |  |
| Ecor<br>Social | A Rendszerbeállítások elérése.                                                               |  |  |
| *              | Ha a termék Hibernálás módba lép, az ikon megjelenik.                                        |  |  |
|                |                                                                                              |  |  |

#### 4.2 Munkamenet mentése

Ha vannak whiteboard adatok vagy új képernyőfelvételek, a képernyő alján megjelenik a **Munkamenet mentése** gomb. A Munkamenet mentése felugró ablak megnyitásához kattintson a **Munkamenet mentése** gombra, vagy koppintson a bekapcsológombra. A felhasználó igény szerint elmentheti a munkamenet fájljait.

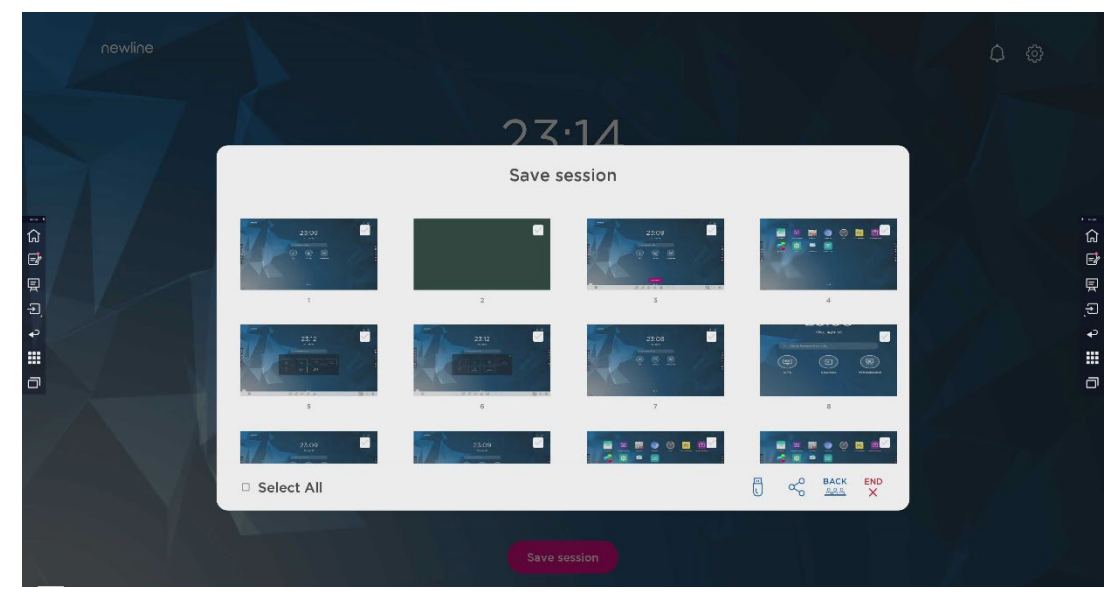

Megjegyzés:

A Munkamenet mentése funkció csak az aktuális megbeszélésen létrehozott adatokat menti el, az előző munkamenet adatai nem jelennek meg.

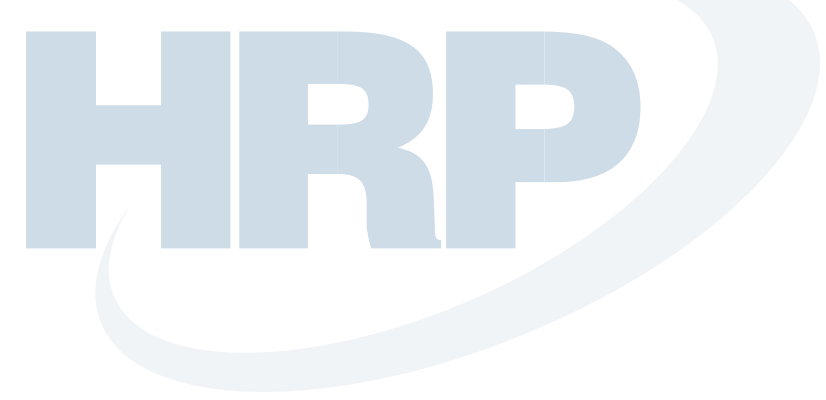

# **5** Parancsikon hozzáadása

#### 5.1 Parancsikonok hozzáadása a dokkhoz

1. lépés A dokksávban található ikonok hosszan nyomva tartásával szerkesztési módba léphet. Ld. az alábbi ábrán:

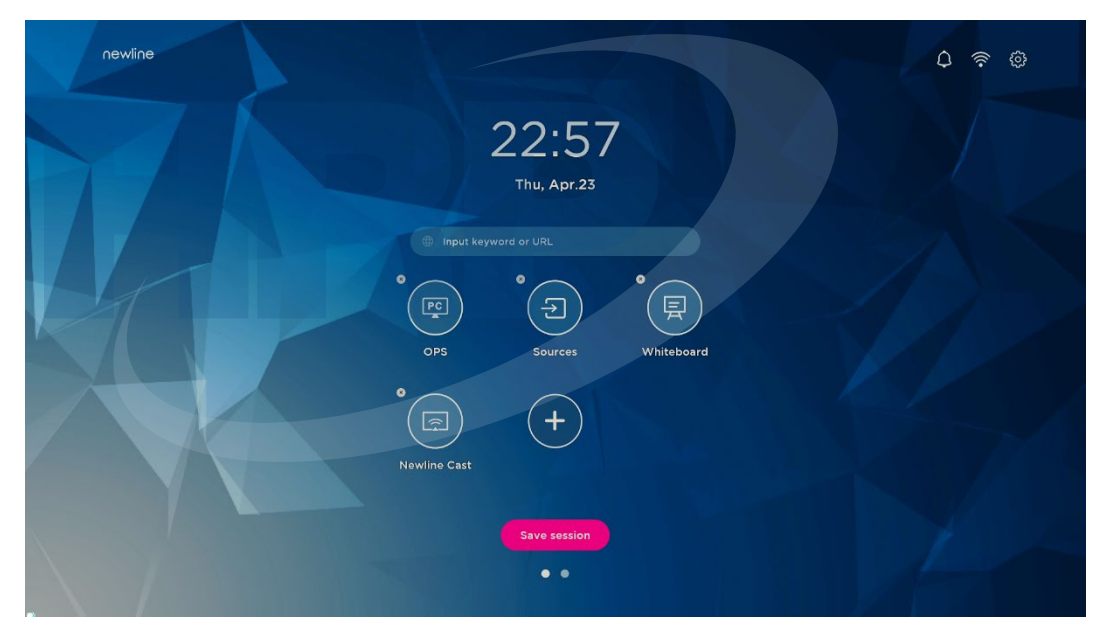

2. lépés A **Fő ikon hozzáadása** interfészt a "+" ikonra kattintással nyithatja meg, a felhasználó akár 6 ikont is hozzáadhat, ld. az alábbi ábrán:

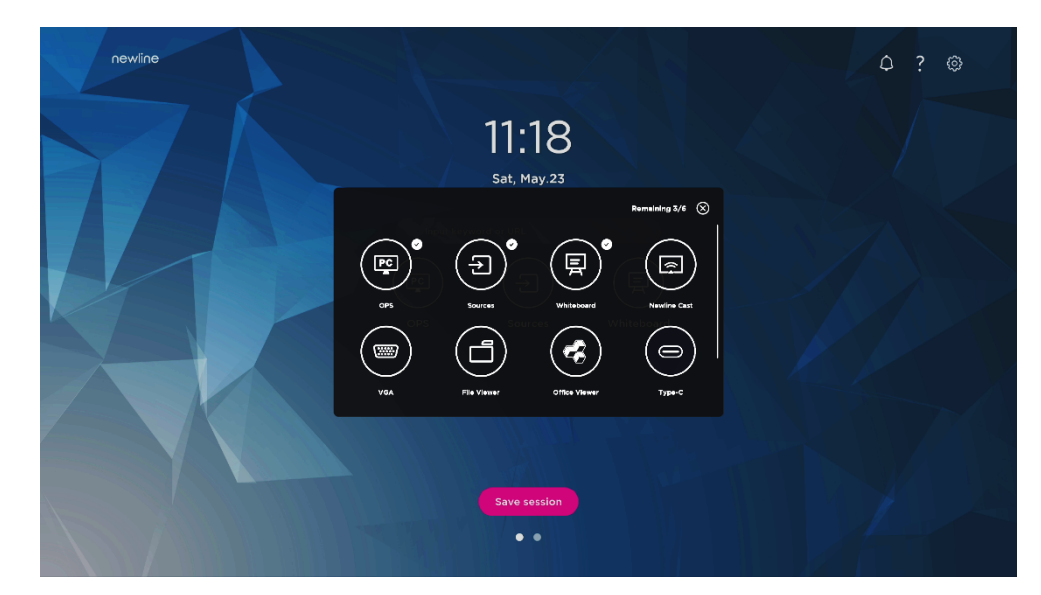

3. lépés Kattintson a parancsikonra a Főoldalon, hogy elindítsa a programot/alkalmazást, vagy a külső jelforrásra váltson.

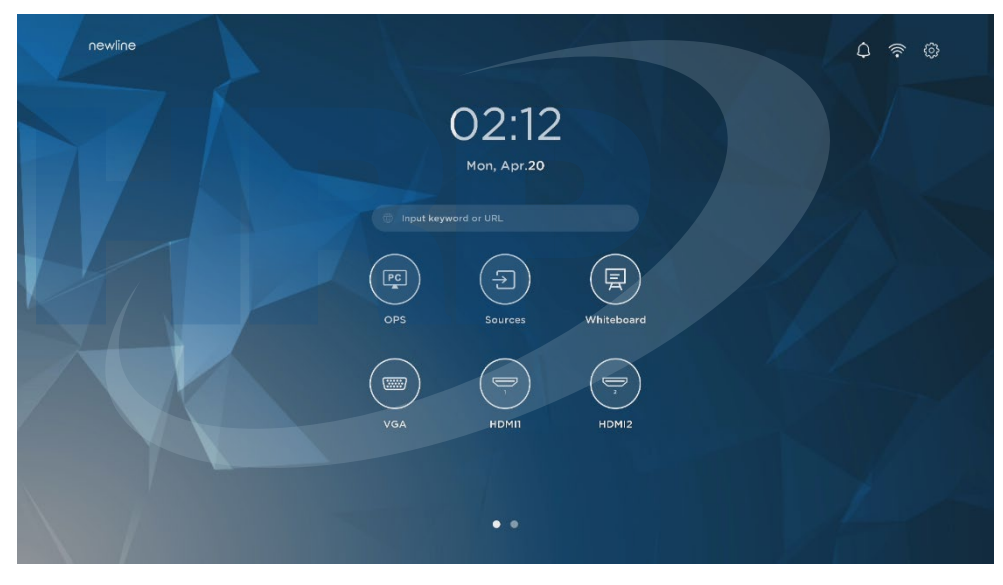

Megjegyzés:

A szerkesztési módba lépéshez tartsa az ikont hosszan lenyomva; ha már hozzáadott 6 fő ikont, a "+" ikon nem jelenik meg.

#### 5.2 Parancsikonok törlése a dokkból

A dokksávban található ikonok hosszan nyomva tartásával szerkesztési módba léphet. A Fő ikon törléséhez kattintson az  $\times$ ikonra balra fent.

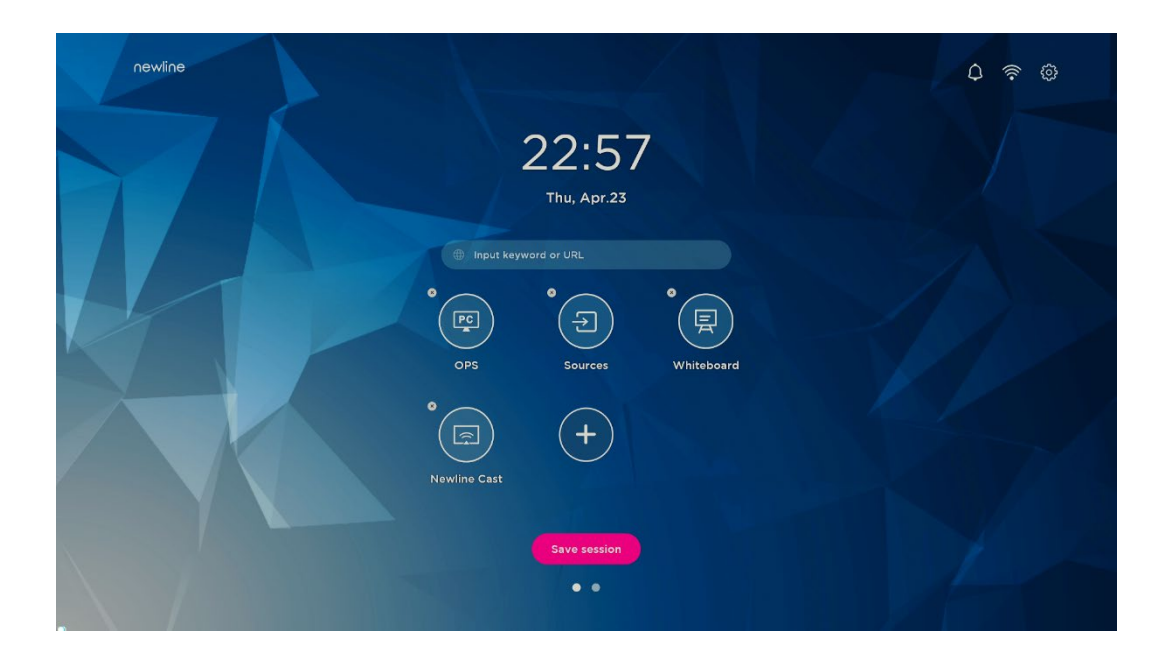

Megjegyzés:

A felhasználó igény szerint módosíthatja az ikon nevét, ha rákattint.

#### 5.3 Newline Assistant

#### 5.3.1 Bevezetés

A Newline Assistant összekötő eszközként szolgál az okos rendszer és az OPS computer között. Segítségével Windows szoftver parancsikonokat adhat hozzá a Gadget oldalhoz, és megvédheti az USB adatokat miközben a források között vált.

Ezért kifejezetten javasoljuk a felhasználónak, hogy az OPS computer telepítése után a Newline Assistant-et is telepítse.

#### 5.3.2 Telepítés

1. lépés Megfelelően csatlakoztassa az OPS computert (Ld. a "2.3 Az OPS computer telepítése" c. fejezetben).

2. lépés Kattintson az OPS-re a Főoldalon. A jelforrás ekkor a belső Windows rendszerre vált.

3. lépés A Newline Assistant telepítőcsomagot weboldalunkon a www.newline-interactive.com címen a **Products** > **HO series** > **download** menüben töltheti le.

4. lépés A Newline Assistant telepítéséhez kövesse a lépéseket.

# 5.3.3 Gyorselérésű Windows programok hozzáadása az okos rendszerben

1. lépés Indítsa el a **Newline Assistant** programot a Windowsban, és húzza a hozzáadni kívánt szoftver ikonját vagy mappa parancsikonját az asztalról vagy a menüből a **Newline Assistant** ablakba. A Windows rendszerben hozzáadott vagy törölt alkalmazások automatikusan frissülnek az okos rendszerben is, amíg a feltöltési folyamat eléri a 100%-ot. Ha egy alkalmazás nem

frissült, a Sync jelre kattintson a jobb felső sarokban, így a Newline Assistant ablakban lévő összes ikont manuálisan frissítheti az okos rendszerbe.

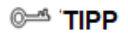

Csak mappák és .exe fájlok támogatottak.

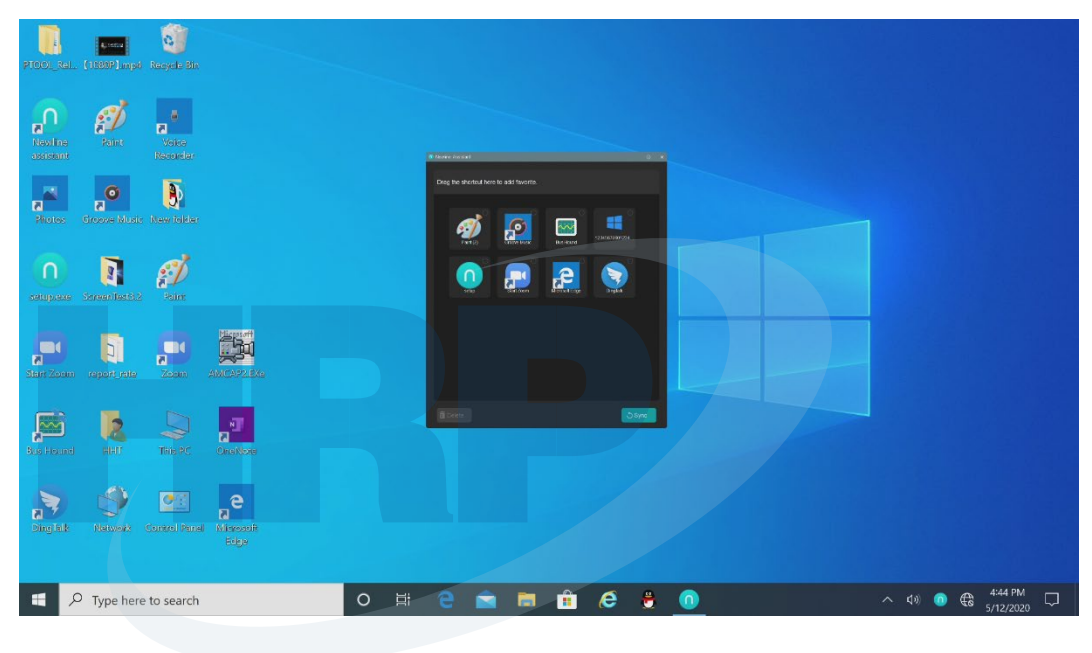

2. lépés Kattintson a ikonra az oldalsó eszköztárban a gadget interfész előhívásához, ha szeretné megnézni a Newline Assistant által az 1. lépés során hozzáadott összes Windows szoftver parancsikont.

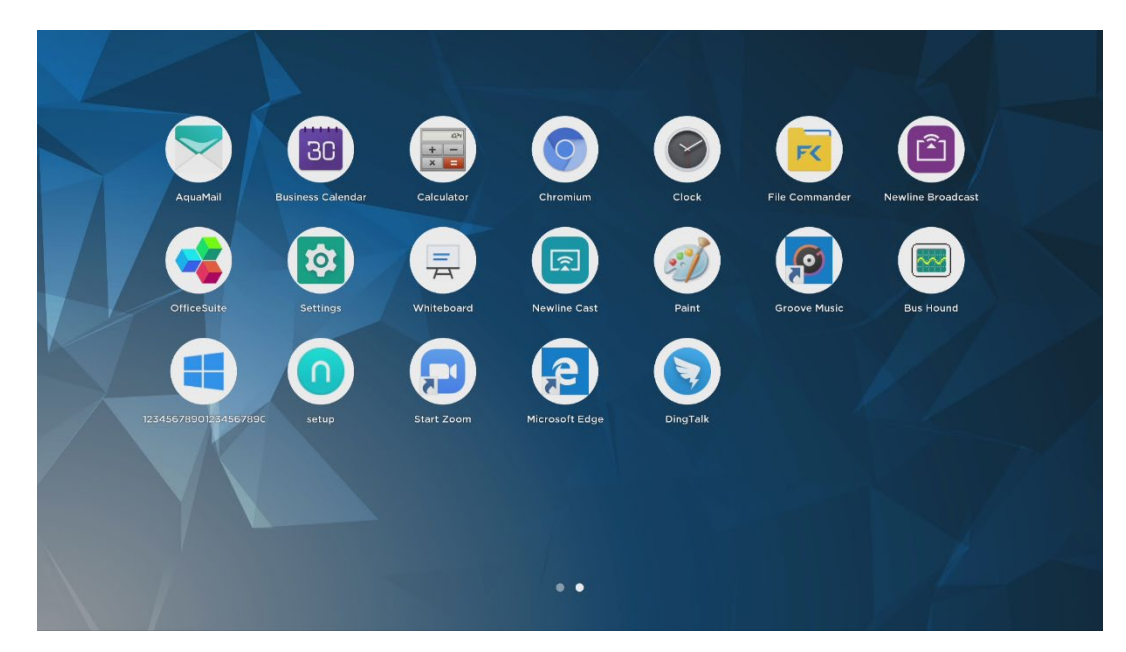

3. lépés A gadget interfészen. Kattintson a hozzáadott Windows alkalmazás ikonjára, hogy elindítsa.

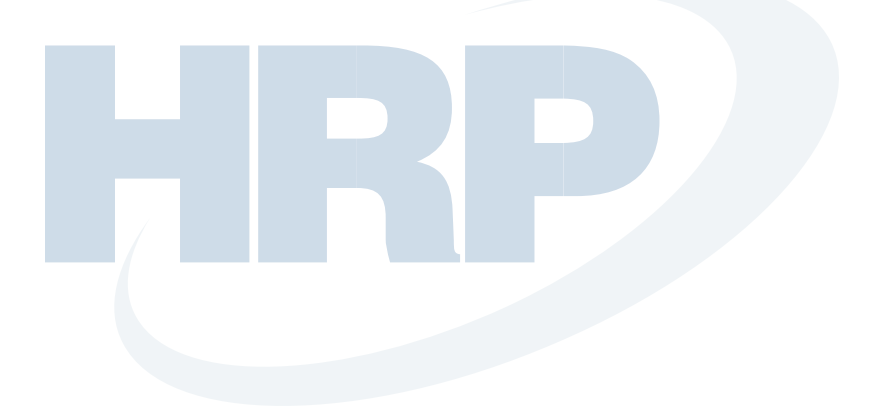

# **6** Gyorsbeállítások menü

Ha két ujjával a képernyő aljáról felfelé simít, felugrik a Gyorsbeállítások menü, ha a menün kívül bárhová kattint, elrejti azt. Ld. az alábbi ábrán:.

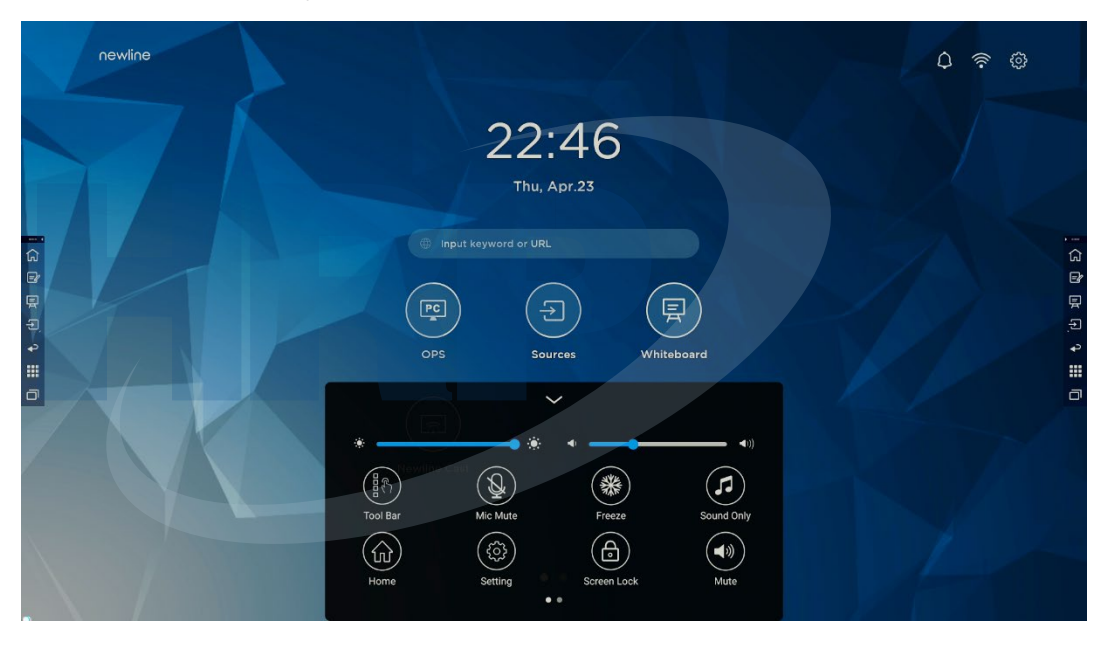

A Gyorsbeállítások menü felületen az oldal lapozásához ujjával simítson balra vagy jobbra, ld. az alábbi ábrán:

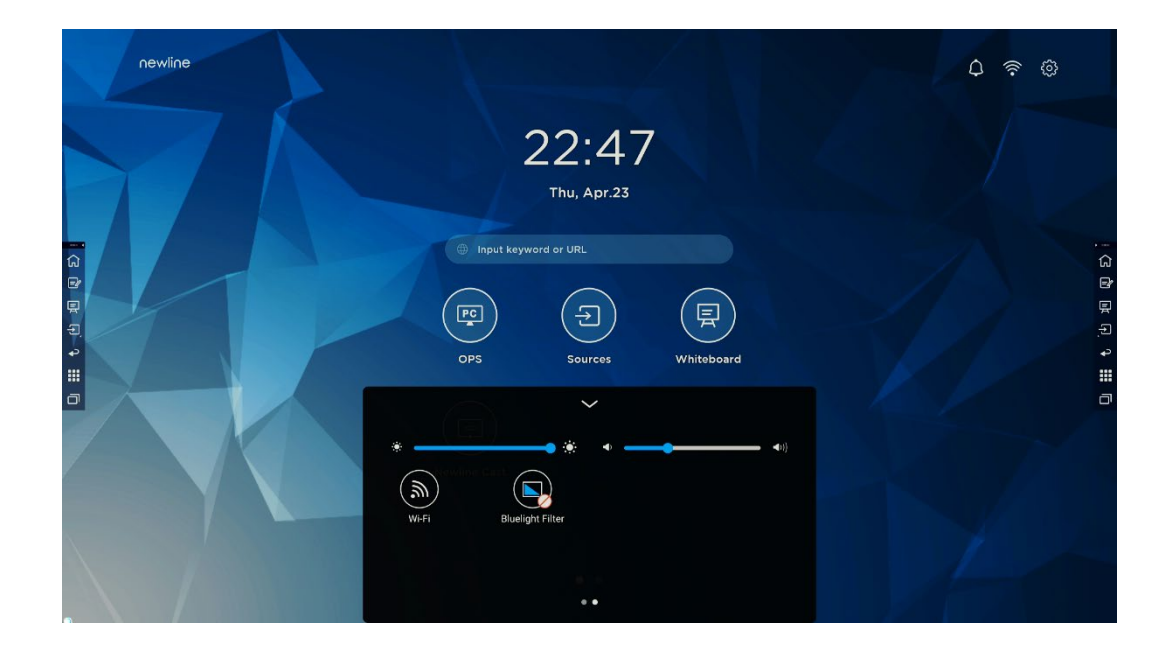

| Ikon        | Név                  | Funkciók                                                                                                    |
|-------------|----------------------|----------------------------------------------------------------------------------------------------|
| •           | fényerő              | A fényerő beállításához húzza a csúszkát.                                                                                                    |
| <b>◆</b> )) | hangerő              | A hangerő beállításához húzza a csúszkát.                                                                                                    |
|             | Eszköztár            | Kattintson az ikonra az eszköztár be/kikapcsolásához.                                                                                                    |
|             | Mikrofon<br>némítása | Kattintson az ikonra a Mikrofon<br>némításához/visszahangosításához.                                                                                                    |
| *           | Hibernálás           | Kattintson az ikonra a Hibernálási funkció be/kikapcsolásához.                                                                                                    |
|             | Csak hang            | Kattintson az ikonra a csak hang mód engedélyezéséhez.<br>Csak hang módban a képernyő LCD kijelzője és a hátsó LED<br>fény kikapcsol, minden más funkció a megszokott módon<br>működik. |
|             | Főoldal              | Kattintson az ikonra a Főoldalra való visszatéréshez.                                                                                                    |
|             | Beállítások          | Kattintson az ikonra a Beállítások megnyitásához.                                                                                                    |

| Ikon    | Név          | Funkciók                                                                                                    |
|---------|--------------|----------------------------------------------------------------------------------------------------|
|         | Képernyőzár  | Kattintson az ikonra a Képernyőzár funkció<br>be/kikapcsolásához. A képernyő lezárásához a felhasználó<br>ideiglenes jelszót állíthat be. |
|         | Némítás      | Kattintson az ikonra <mark>a némításhoz vagy visszahangosításhoz</mark> .                                                                 |
| <b></b> | Wi-Fi        | Kattintson az ikonra az Okos rendszer Wi-Fi-jének<br>be/kikapcsolásához.                                                                  |
|         | Kékfényszűrő | Kattintson az ikonra a kékfényszűrő be/kikapcsolásához.                                                                                   |

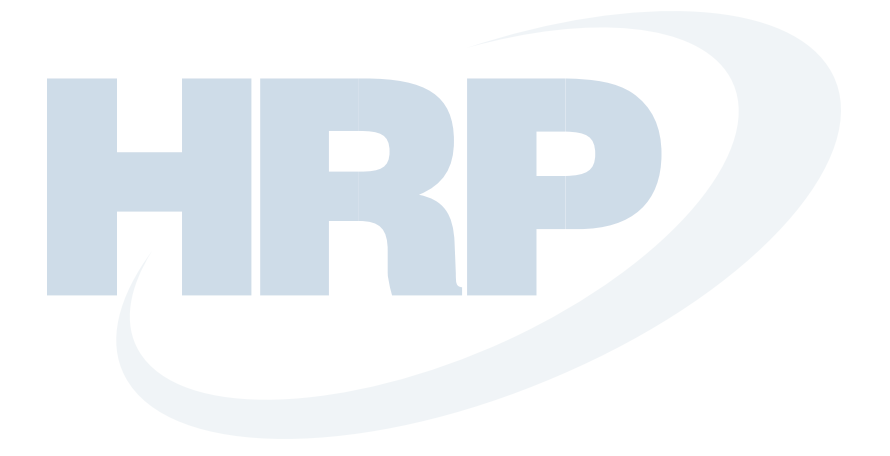

Bővebb információkért látogasson el a https://newline-interactive.com oldalra

Nemzeti szervíz hotline: +1 888 233 0868

A vállalat elkötelezett a termékfrissítések és a technikai fejlesztések iránt. Fenntartjuk a technikai paraméterek és specifikáció előzetes értesítés nélküli változtatásának jogát. Az útmutatóban található képek csak tájékoztató jellegűek.